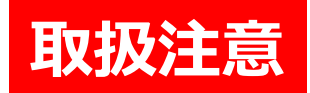

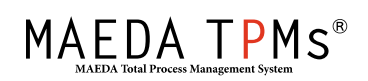

# 事務所人員・重機台数 管理機能 【工事月報連携】 【環境ポータル連携】

Ver.1.0 作成日:2018年03月23日

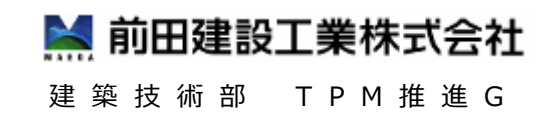

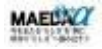

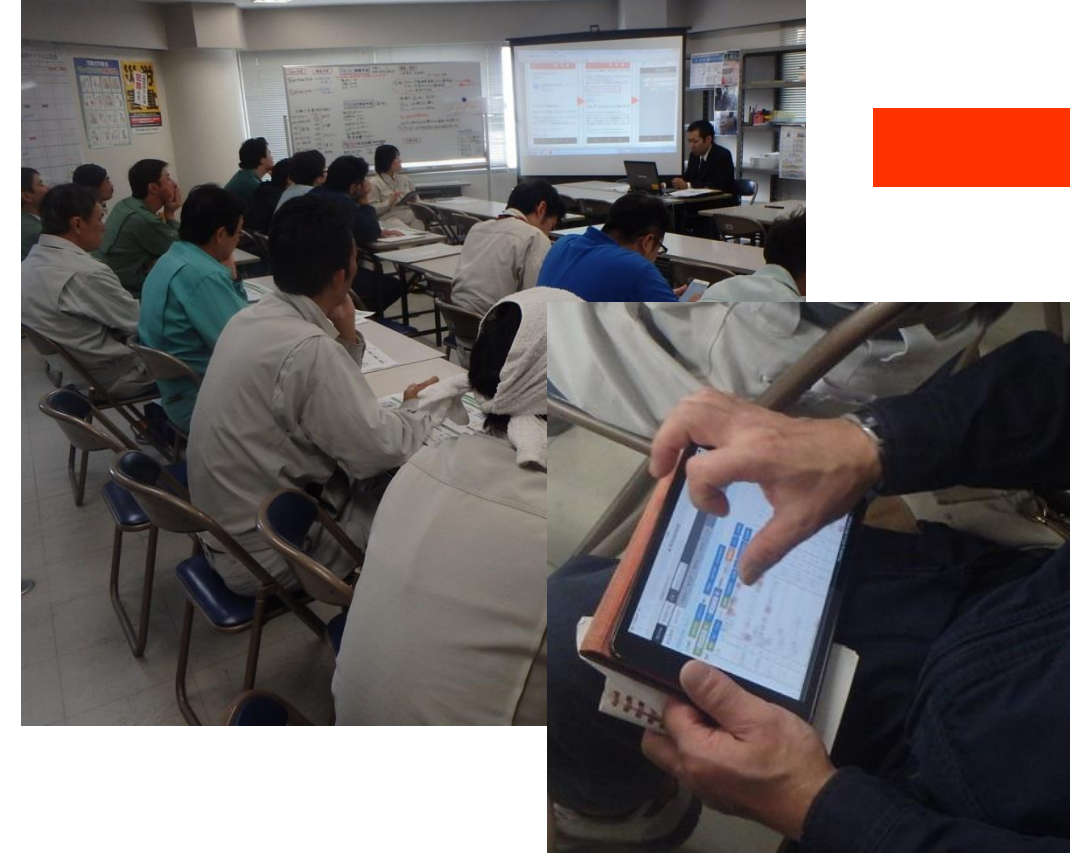

操作説明書

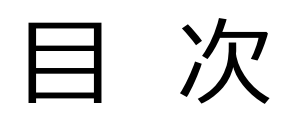

| I. 事務所人員·重機台数管理機能                    |
|--------------------------------------|
| ・概要説明 ・・・・・・・・・・・・・・・・・・・・・・P.3      |
| Ⅱ.事務所人員·重機台数入力                       |
| ・事務所人員・重機台数入力 ・・・・・・・・・P.4           |
| ・データのコピー ・・・・・・・・・・・・・・・・・・・・・・・.P.8 |
| ・データのクリア ・・・・・・・・・・・・・・・・・・・・・・・P.11 |
| Ⅲ.事務所人員集計                            |
| ・事務所人員集計・月報用データ出力 ・・・・P.13           |
| ・月報用データ取込 ・・・・・・・・・・・・・・・P.15        |
| Ⅳ. 重機台数集計                            |
| ・重機台数集計 ・・・・・・・・・・・・・・・・・・・・・・.P.16  |

| Ⅴ.環境ポータル連携                          |
|-------------------------------------|
| ・CSVファイル取込 ・・・・・・・・・・・・・・・・・・P.18   |
| ・データの修正 ・・・・・・・・・・・・・・・・・・・・・・・P.21 |

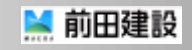

# I.事務所人員·重機台数管理機能 ~概要說明~

- 1. 『事務所人員・重機台数管理機能』は工事安全打合セシステムの機能のひとつです
- 2. 事務所人員や重機台数を毎日入力することで、毎月の集計作業の省力化が行えます
- 3. 出力したデータは『工事月報』や『環境ポータル』との連携ができます

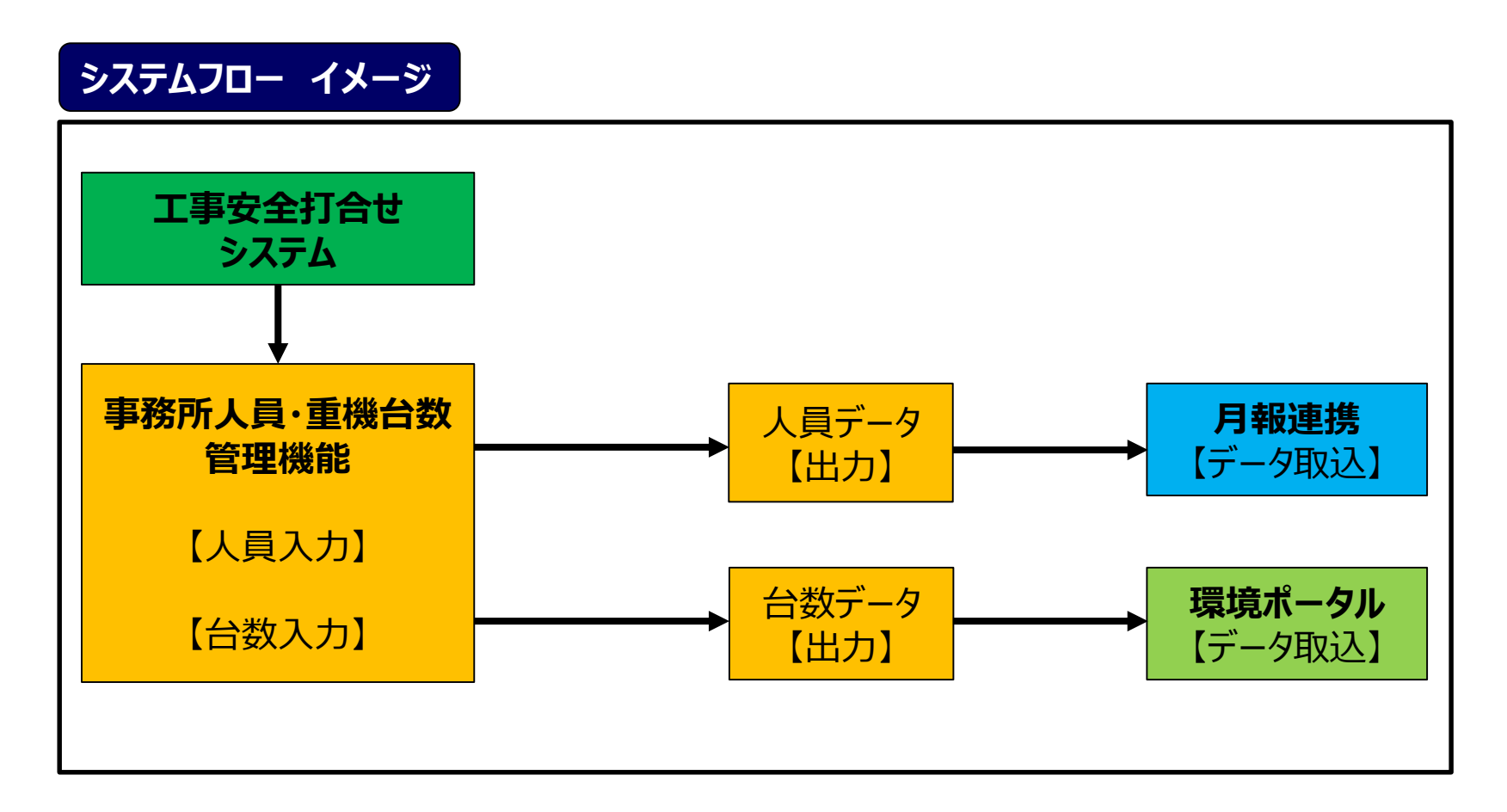

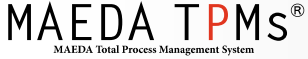

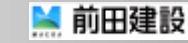

# Ⅱ.事務所人員・重機台数入力 ~事務所人員・重機台数入力~

- ■「事務所人員・重機台数管理機能」は**毎日の打合せ内容を見ながら入力**することができます
- スマートホン・タブレットからも入力できます
- 1. 入力は工事安全打合セシステムから行います
- 2.「事務所人員・重機台数入力」を選択する

|        | MAEDA<br>TPMm         エ事:         ・TPMビル         マ           全管理         安全打合せ         災害事例         搬造作業         工事車両         マスタ |                                      |                  |                                             |            |       |          |      |                          |                |             |    |      |        |                 |            |      |                |                    |          |      |      | (           | Ċ    |  |  |
|--------|----------------------------------------------------------------------------------------------------|--------------------------------------|------------------|---------------------------------------------|------------|-------|----------|------|--------------------------|----------------|-------------|----|------|--------|-----------------|------------|------|----------------|--------------------|----------|------|------|-------------|------|--|--|
| 安全管理   | 安                                                                                                    | 全打合せ 災害事例 搬出入車両 揚重作業                 | 工事車両             | マスタ                                         |            |       |          |      |                          |                |             |    |      |        |                 |            |      |                |                    |          |      |      |             | 1    |  |  |
| 入力表示:  | 全体打                                                                                                    | J合せ 会社別入力 集計: 人員集計 歩掛り集計 無災          | 害労働時間            | 重機台数                                        | 集計         | 事務所。  | ↓貝 · 重   | 織台数入 | ħ                        |                |             |    |      |        |                 |            |      |                |                    |          |      |      |             |      |  |  |
| 本日 201 | #1 2018-04-02 ■ 第1 2018-04-03 ■ 目線区分: 本1事 図 ##1219 □256用用 □9/2 「事務所人員・重機台数入力」                                                     |                                      |                  |                                             |            |       |          |      |                          |                |             |    |      |        |                 |            | ₽±₽  |                |                    |          |      |      |             |      |  |  |
| 表示: 通訊 |                                                                                                    |                                      |                  |                                             |            |       |          |      |                          |                |             |    |      |        |                 |            |      |                |                    |          |      |      |             |      |  |  |
|        | 作業所名: TPMビル                                                                                                    |                                      |                  |                                             |            |       |          |      |                          |                |             |    |      |        |                 | 支店         | 铭: ; | 本店             |                    |          |      |      | ^           |      |  |  |
|        | 工事打合せ・安全指示・安全日誌                                                                                                    |                                      |                  |                                             |            |       |          |      |                          |                |             |    |      |        |                 | /          | /    | /              | 1                  | 1        | 1    | / 鈴  | k           |      |  |  |
| 重      | 災害0.<br>国共                                                                                                    | からたっから                               | [伝達              | 事項]                                         |            |       |          |      |                          | Ē              | <b>新</b>    | /  | 合    |        | /               | /          | /    | /              | /                  | 1        | 1    | /    | 1 1         | •    |  |  |
| 対策     | ・ <u></u> (川)<br>-<br>-<br>-<br>-<br>-<br>-<br>-<br>-<br>()                                                                       |                                      | 日誌               | 区分: 2                                       | 「「「「「「「「」」 |       |          |      |                          |                | /           | 1  |      | . ,    | 1               | 1          | /    | /              | 1                  | 1        | /    | /    | 1 1         | ,    |  |  |
|        | 20                                                                                                    | 19/0/112<br>18/0/1日/1日/日/の作業予定,打合计事项 | [tīdu            | <b>D</b> 1 2                                | 010年(      | 38340 | (+)      |      |                          |                |             |    |      |        |                 |            | T.S. | 2 8            |                    | _        | -    |      |             |      |  |  |
| 協力     | 20                                                                                                    | 作業系定                                 | 該当する             | [1] 古ビロ」2018年03月31日(工)<br>協力 安全指示事項の実施状況 会社 |            |       |          |      |                          |                |             |    |      |        |                 |            |      |                |                    |          |      |      |             |      |  |  |
| 会社名    |                                                                                                    | 作業名 「職種、施工場所ごとに記入。                   | 十戒番号             | 予定                                          | 作業         | 必要    | 火気       | 十戒   | 「危険有害を□または【】で囲む。         | 担当             | 責任者<br>サイン  | 稼働 |      |        | cto elle alla à |            | *%17 | 百官理上(<br>日者 (前 | <b>の巡祝</b> 記<br>田) | 趣        |      |      |             |      |  |  |
|        | NO.                                                                                                    | 担当職長名を () で記入]                       | 記入(注1)           | 人貝                                          | 区分         | 資格    | 使用       | 番号   | 該当する安全十戒番号を記入]           | 職貝             |             | 人員 | 正場品快 |        | 天加1八            | <i>л</i> с |      |                | ш/                 |          |      |      | 4-10        | - [] |  |  |
| エフビー   | 1                                                                                                    | 警備工; 1ゲート 車両誘導                       | Q                | 1                                           |            |       | f##      | 0    | 【第3者】と【車両】の接触 第3者        | 绘木             | 国中          | 1  |      | なあり、フ  | -112            |            |      |                | 1                  | 項目       | 3    |      | 况           | _    |  |  |
|        | '                                                                                                    | ()                                   | Ū                |                                             |            |       | 2011     |      | 最優先の誘導                   | 351214         | 2018-03-16  | ·  |      | PERGO  | 0               |            |      | 手順書            | がまもら               | รกรเ     | るか   |      | 0           | ;    |  |  |
| TEMT   |                                                                                                    | жт. ос <del>синал</del>              | 2.2.4.0          |                                             |            |       |          |      |                          |                | <b>N</b> 1- |    |      |        |                 |            | 6    | 資格者            | (作業主               | 任者、作     | 也)   |      | 0           |      |  |  |
| 務店     | 1                                                                                                    | 鳥⊥; 3F <mark>延易組∐</mark><br>()       | 2, 3, 4, 6,<br>9 | 4                                           | A          | 足、玉   | 無        | 2    | (高所) から墜落9る女主帝の使<br>用の徹底 | 鈴木             | 2018-03-16  | 4  | V    | 使用して   | いる              |            | 壃    | 就業制            | 限(年齢,              | 、女子)     |      |      | 0           |      |  |  |
|        |                                                                                                    |                                      |                  |                                             |            |       |          |      |                          |                |             |    |      |        |                 |            | -    | 山人崇白主占         | 近有直                | 田信い      |      |      |             |      |  |  |
| 高田組    | 2                                                                                                    | 鉄筋工; 3F <mark>スラフ</mark> 配筋<br>()    | 2, 3             | 3                                           | с          | 玉     | 無        | 3    | 【吊荷】の落下玉掛の確認             | 鈴木             | 大田          | 3  |      | 確認して   | いる              |            |      | 百工示            | ·1央(1)发/1%。        | - FB.X6) |      |      |             | -    |  |  |
|        |                                                                                                    | 0                                    |                  |                                             |            |       |          |      |                          |                | 2018-03-16  |    |      |        |                 |            |      | 場内材            | ***                |          |      |      |             |      |  |  |
| 狩野工務   |                                                                                                    | 型枠大工; 3F <mark>興</mark> 福固め          | 0.0.0.44         |                                             |            |       | 4m       |      | 【丸鋸】 で手を切る 整理整頓の徹        | / <del>1</del> | თხც         |    |      | (字体) マ |                 |            | 螢頓   | 通路、            | 足場                 |          |      |      |             |      |  |  |
| 店<br>【 | 3                                                                                                    | ()                                   | ∠, 3, 0, 11      | ю                                           |            | *     | <b>.</b> | 11   | 底                        | 1/丘服?          | 2018-03-16  | 0  |      | 夫旭し(   | _v1@            |            | -    | ****           | 0k ~ TE            | Þ        |      |      |             | ~    |  |  |
|        |                                                                                                    |                                      |                  |                                             |            |       |          |      |                          |                |             |    |      |        |                 |            |      |                |                    | rev.     | 7997 | Powe | red by BizS | Side |  |  |

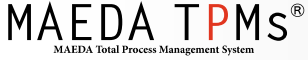

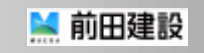

# Ⅱ.事務所人員·重機台数入力 ~事務所人員·重機台数入力~

3.入力したい項目の欄を選択する(①)

4. 数値を入力して「OK」を選択する(②、③)

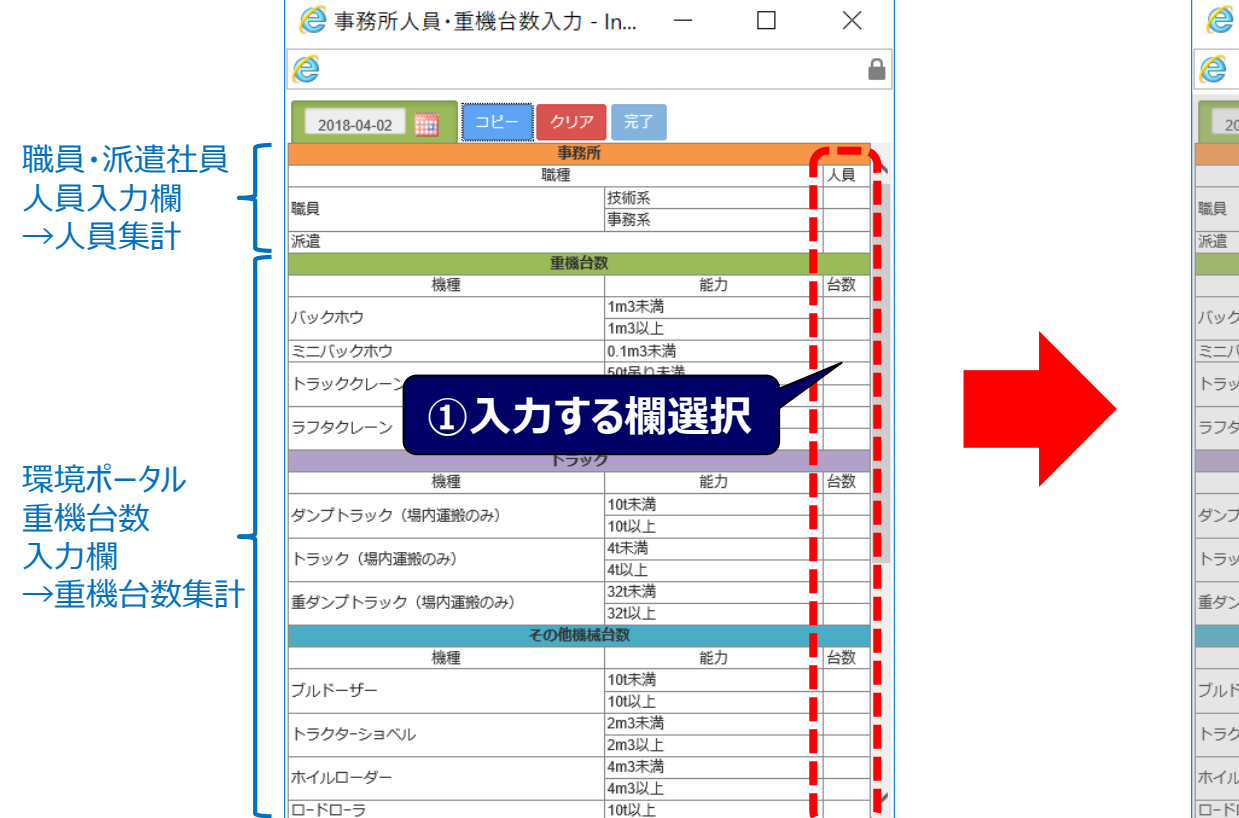

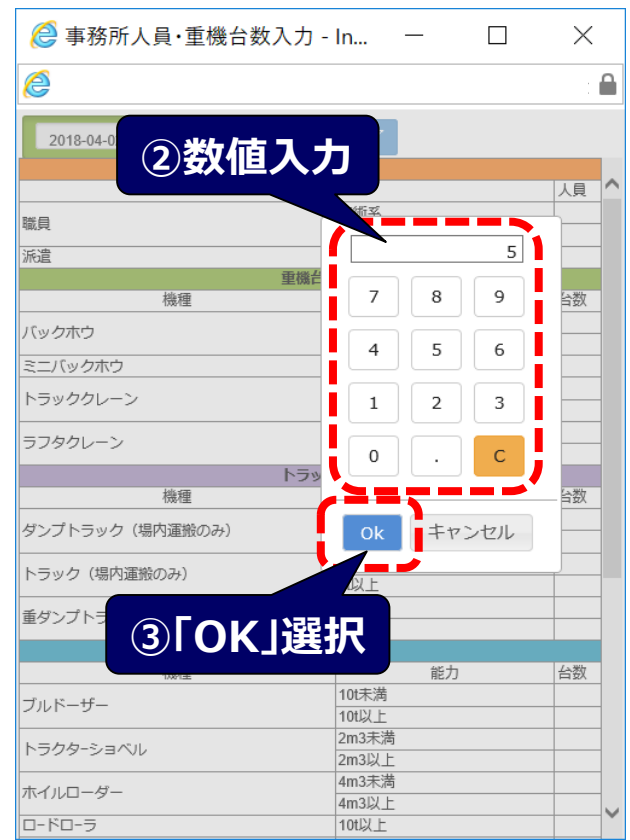

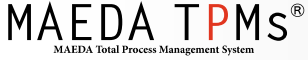

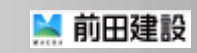

# Ⅱ.事務所人員·重機台数入力 ~事務所人員·重機台数入力~

5. 人員・台数をすべて入力する

※空欄は0で集計されます

#### 6. 完了を選択し、データを保存する

| <i>ি</i> 事務所人員・重機台数入力                                                                                                    | ታ - In — 🛛                                                                                                    | $\times$                                                                                                  |
|----------------------------------------------------------------------------------------------------|----------------------------------------------------------------------------------------------------|----------------------------------------------------------------------------------------------------|
| é                                                                                                    |                                                                                                    |                                                                                                    |
| 2018-04-02 🔢 コピー クリ                                                                                                    | ノア 完了                                                                                                    |                                                                                                    |
| 事                                                                                                    | 務所                                                                                                    |                                                                                                    |
| 職裡                                                                                                    |                                                                                                    | 人貝                                                                                                    |
| 職員                                                                                                    | 技術系                                                                                                    | 5                                                                                                    |
| 5.05 M                                                                                                    | 争務系                                                                                                    | 1                                                                                                    |
| 派遣                                                                                                    | ar Is we                                                                                                    | 2                                                                                                    |
| 里根                                                                                                    | 荡 <b>亡</b> 致                                                                                                    | 1                                                                                                    |
| 機裡                                                                                                    | 能刀                                                                                                    | 台数                                                                                                    |
| バックホウ                                                                                                    | 1113木満                                                                                                    | 2                                                                                                    |
| 2-10-1-5-5-5-                                                                                                    | 1m3以上                                                                                                    | 4                                                                                                    |
| ミニハックホワ                                                                                                    | 0.1m3木海                                                                                                    |                                                                                                    |
|                                                                                                    |                                                                                                    |                                                                                                    |
| =====================================                                                                                                    | 入力可能                                                                                                    | 2                                                                                                    |
| <sup>ラフタクレーン</sup><br>連続で                                                                                                    | <b>入力可能</b>                                                                                                    | 2                                                                                                    |
| <sup>ラフタクレーン</sup><br>繊維                                                                                                    | <b>入力可能</b>                                                                                                    | 2<br>台数                                                                                                   |
| ラフタクレーン<br>機種<br>ダンブトラック (場内運搬のみ)                                                                                                    | た <b>入力可能</b><br>アック<br>能力<br>101天満<br>101以上                                                                                                    | 2<br> <br> 台数<br> <br>4                                                                                   |
| ラフタクレーン<br>建続て<br>機種<br>ダンプトラック (場内運搬のみ)                                                                                                    | た<br>大力可能<br><sup>能力</sup><br>101天満<br>101以上<br>40天満                                                                                                    | 2<br><br>4<br>1                                                                                           |
| <ul> <li>ラフタクレーン</li> <li>連続で</li> <li>機種</li> <li>ダンプトラック (場内運搬のみ)</li> <li>トラック (場内運搬のみ)</li> </ul>                                                                                                    | た 入力可能   単 か   101天満   101以上   41天満   41以上                                                                                                    | 2<br>                                                                                                    |
| ラフタクレーン<br>様種<br>ダンプトラック (場内運搬のみ)<br>トラック (場内運搬のみ)<br>こ                                                                                                    | 能力可能<br>10t末満<br>10t以上<br>4t末満<br>4t以上<br>32t床満                                                                                                    | 2<br>                                                                                                    |
| ラフタクレーン<br>機種<br>ダンプトラック(場内運搬のみ)<br>重ダンプトラック(場内運搬のみ)<br>重ダンプトラック(場内運搬のみ)                                                                                                    | 能力<br>10t末満<br>10t以上<br>4t末満<br>32t床満<br>32t以上                                                                                                    | 2<br><br><br>                                                                                             |
| ラフタクレーン<br>機種<br>ダンプトラック(場内運搬のみ)<br>トラック(場内運搬のみ)<br>重ダンプトラック(場内運搬のみ)<br>重ダンプトラック(場内運搬のみ)<br>重ダンプトラック(場内運搬のみ)                                                                                                    | <ul> <li>た、人力可能</li> <li>10t末満</li> <li>10t以上</li> <li>4t末満</li> <li>4t以上</li> <li>32t末満</li> <li>32t以上</li> <li>33t以上</li> <li>340以上</li> </ul>                                                                                                    | 2<br><br><br>                                                                                             |
| ラフタクレーン<br>機種<br>ダンプトラック(場内運搬のみ)<br>トラック(場内運搬のみ)<br>重ダンプトラック(場内運搬のみ)<br>全の他<br>機種                                                                                                    | <ul> <li>た、人力可能</li> <li>101未満</li> <li>101以上</li> <li>41未満</li> <li>41以上</li> <li>321未満</li> <li>321以上</li> <li>1321以上</li> <li>1321以上</li> <li>1321以上</li> <li>1321以上</li> <li>1321以上</li> <li>1321以上</li> </ul>                                                                | 2<br>4<br>1<br>                                                                                           |
| フフタクレーン フフタクレーン しまたでで、 しまたで、 しまたで、 </td <td><ul> <li>         ・ ・         ・         ・</li></ul></td> <td>2<br/>  台数<br/>  1<br/>  1<br/>  1<br/>  1<br/>  1<br/>  1<br/>  1<br/>  1<br/>  1<br/>  1</td> | <ul> <li>         ・ ・         ・         ・</li></ul>                                                                                                    | 2<br>  台数<br>  1<br>  1<br>  1<br>  1<br>  1<br>  1<br>  1<br>  1<br>  1<br>  1                           |
| ラフタクレーン<br>横種<br>ダンブトラック (場内運搬のみ)<br>トラック (場内運搬のみ)<br>重ダンプトラック (場内運搬のみ)<br><b>全の他</b><br>機種<br>ブルドーザー                                                                                                    | ・ 入力可能         ・         ・         ・                                                                                                    | 2<br>  台数<br>  1<br>  1<br>  1<br>  1<br>  1<br>  1<br>  1<br>  1<br>  1<br>  1                           |
| ラフタクレーン<br>壊種<br>ダンプトラック(場内運搬のみ)<br>トラック(場内運搬のみ)<br>重ダンプトラック(場内運搬のみ)<br><b>その他</b><br>機種<br>ブルドーザー<br>トラクターショングリ                                                                                                    | <ul> <li>         ・ ・         ・         ・</li></ul>                                                                                                    | 2<br>  台数<br>  4<br>  1<br>  1<br>  1<br>  1<br>  1<br>  1<br>  1<br>  1<br>  1<br>  1                    |
| ラフタクレーン<br>使種<br>ダンプトラック(場内運搬のみ)<br>トラック(場内運搬のみ)<br>重ダンプトラック(場内運搬のみ)<br><b>全の他</b><br>後種<br>ブルドーザー<br>トラクターショベル                                                                                                    | 能力           10t未満           10t決満           10t決満           10t決満           10t決満           2t決満           32t以上           10t未満           10t未満           10t未満           10t未満           10t未満           10t未満           10t未満           10t未満           10t未満           10t決満 | 2<br>  台数<br>1<br>1<br>1<br>1<br>1<br>1<br>1<br>1<br>1<br>1<br>1<br>1<br>1<br>1                           |
|                                                                                                    | 能力   10t末満   10t大満   10t以上   4t末満   4t以上   32t天満   32t以上   10t未満   10t未満   10t未満   10t未満   10t未満   10t未満   10t未満   10t未満   10t未満   10t未満   10t未満   10t未満   4m3未満                                                                                                    | 2<br>  台数<br>  1<br> <br> <br> <br> <br> <br> <br> <br> <br> <br> <br> <br> <br> <br> <br> <br> <br> <br> |
| ラフタクレーン<br>壊種<br>ダンプトラック(場内運搬のみ)<br>トラック(場内運搬のみ)<br>重ダンプトラック(場内運搬のみ)<br>重ダンプトラック(場内運搬のみ)<br>重ダンプトラック(場内運搬のみ)                                                                                                    |                                                                                                    | 2<br>  台数<br>  1<br>  1<br>  1<br>  1<br>  1<br>  1<br>  1<br>  1<br>  1<br>  1                           |

| <i>@</i> 事務所人員·重機台数入                                                                                                    | .力 - In 一 🗆         | ) ×      |    |
|----------------------------------------------------------------------------------------------------|---------------------|----------|----|
| é                                                                                                    |                     |          |    |
| 2018-04-02                                                                                                    | 7リア 完了              |          |    |
|                                                                                                    | 事務所                 |          |    |
|                                                                                                    | 壇                   | 「完了      | 選択 |
| 職員                                                                                                    | 技術系                 |          |    |
| source and the second second s | 争務系                 |          |    |
| 派遣                                                                                                    | - see to me         | 2        |    |
| 14k - T                                                                                                    | E機台数                | ( - 201) |    |
| 微裡                                                                                                    | 能刀                  | 台数       |    |
| バックホウ                                                                                                    | 1m3未満               | 2        |    |
|                                                                                                    | 1m3以上               | 4        |    |
| ミニバックホウ                                                                                                    | 0.1m3未満             |          |    |
| トラッククレーン                                                                                                    | 50t<br>市り<br>末<br>満 |          |    |
|                                                                                                    | 50t吊り以上             |          |    |
| ラフタクレーン                                                                                                    | 20thり未満             | 2        |    |
|                                                                                                    | 20t吊り以上             |          |    |
| 1                                                                                                    | <b>トラック</b>         | ( - 38h  |    |
|                                                                                                    | 能力                  | 台致       |    |
| ダンプトラック(場内運搬のみ)                                                                                                    | 10t未満               | 4        |    |
|                                                                                                    | 10t以上               |          |    |
| トラック(場内運搬のみ)                                                                                                    | 4t未満                | 1        |    |
|                                                                                                    | 4t以上                |          |    |
| 重ダンプトラック (場内運搬のみ)                                                                                                    | 32t未満               |          |    |
|                                                                                                    | 32t以上               |          |    |
| その                                                                                                    | 他機械台数               |          |    |
|                                                                                                    | 能力                  | 台数       |    |
| ブルドーザー                                                                                                    | 10t未満               | 2        |    |
|                                                                                                    | 10t以上               |          |    |
| トラクターショベル                                                                                                    | 2m3未満               |          |    |
|                                                                                                    | 2m3以上               |          |    |
| ホイルローダー                                                                                                    | 4m3禾満               |          |    |
|                                                                                                    | 4m3以上               | ~        |    |
| 0-10-5                                                                                                    | 10t以上               |          |    |

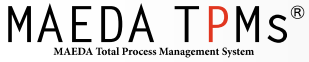

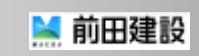

## Ⅱ.事務所人員·重機台数入力 ~事務所人員·重機台数入力~

7.「事務所人員・重機台数入力」が緑色のデータ入力済み状態になる

※データの保存後も「事務所人員・重機台数入力」からデータを入力できます

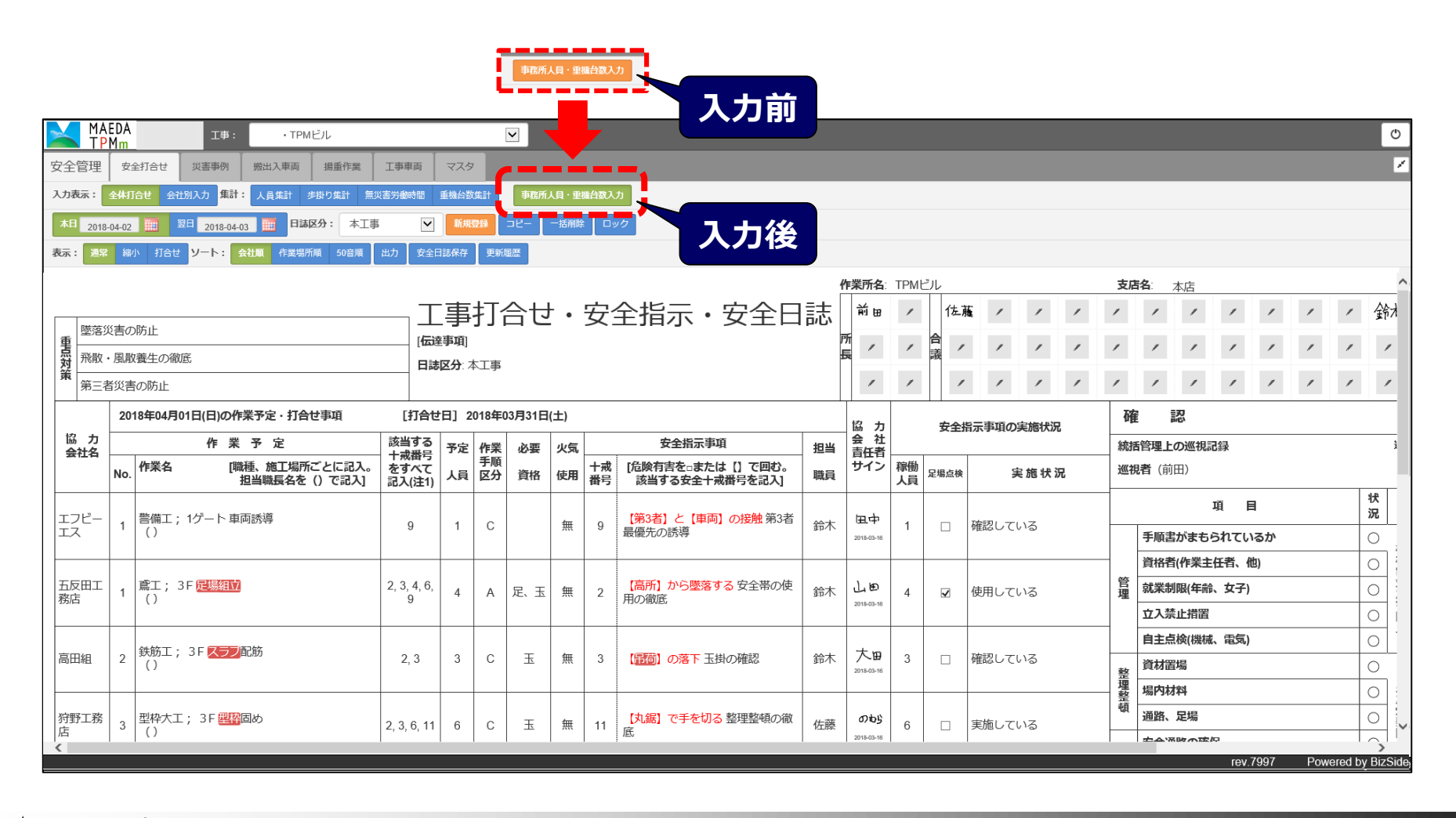

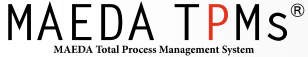

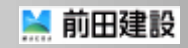

### Ⅱ\_事務所人員・重機台数入力 ~データのコピー~

数日間、重機の稼働台数が変わらない場合などは、データのコピーができます

1. 「コピー」を選択する

2. データを保存していない場合、メッセージが表示されるので「OK」を選択してデータを保存する

| 「コピー  遅択  | $\times$                                                                                                    |                                                                                                    |                                                                                                    |
|-----------|----------------------------------------------------------------------------------------------------|----------------------------------------------------------------------------------------------------|----------------------------------------------------------------------------------------------------|
|           |                                                                                                    |                                                                                                    |                                                                                                    |
|           |                                                                                                    |                                                                                                    |                                                                                                    |
| ア 完了      | _                                                                                                    |                                                                                                    |                                                                                                    |
| 12111     | 人員 个                                                                                                    |                                                                                                    |                                                                                                    |
| 技術系       | 6                                                                                                    |                                                                                                    |                                                                                                    |
| 事務系       | 1                                                                                                    |                                                                                                    |                                                                                                    |
|           | 2                                                                                                    |                                                                                                    | Web ページからのメッヤージ                                                                                                    |
| 給数        |                                                                                                    |                                                                                                    |                                                                                                    |
| 能力        | 台数                                                                                                    |                                                                                                    |                                                                                                    |
| 1m3未満     | 2                                                                                                    |                                                                                                    |                                                                                                    |
| 1m3以上     | 4                                                                                                    |                                                                                                    |                                                                                                    |
| 0.1m3未満   |                                                                                                    |                                                                                                    |                                                                                                    |
| 50t吊り未満   |                                                                                                    |                                                                                                    |                                                                                                    |
| 50t吊り以上   |                                                                                                    |                                                                                                    |                                                                                                    |
| 20t吊り未満   | 2                                                                                                    |                                                                                                    |                                                                                                    |
| 20t吊り以上   |                                                                                                    |                                                                                                    |                                                                                                    |
| シック       |                                                                                                    |                                                                                                    |                                                                                                    |
| 能力        | 台数                                                                                                    |                                                                                                    |                                                                                                    |
| 10t未満     | 4                                                                                                    |                                                                                                    |                                                                                                    |
| 10t以上     |                                                                                                    |                                                                                                    |                                                                                                    |
| 4t未満      | 1                                                                                                    |                                                                                                    | OK P                                                                                                    |
| 4t以上      |                                                                                                    |                                                                                                    |                                                                                                    |
| 32t未満     |                                                                                                    |                                                                                                    |                                                                                                    |
| 32t以上     |                                                                                                    |                                                                                                    |                                                                                                    |
| 機械台数      |                                                                                                    |                                                                                                    | Гон                                                                                                    |
| 能力        | 台数                                                                                                    |                                                                                                    |                                                                                                    |
| 10t未満     | 2                                                                                                    |                                                                                                    |                                                                                                    |
| 10t以上     |                                                                                                    |                                                                                                    |                                                                                                    |
| 2m3未満     |                                                                                                    |                                                                                                    |                                                                                                    |
| 2m3以上     |                                                                                                    |                                                                                                    |                                                                                                    |
| 4m27      |                                                                                                    |                                                                                                    |                                                                                                    |
| 41113.个/问 |                                                                                                    |                                                                                                    |                                                                                                    |
|           | シー」選択           第7           第7           第7           第6           世域派系           事務系           1m3未満           1m3よ           1m3よ           5046り未満           2046り未満           2046り未満           2046り未満           101未満           101未満 | ア     完了       窓所     人具       技術系     6       専務系     1       2     1       1     2       1     2       1     1       2     1       1     1       1     50(吊り天満       50(吊り天満     2       20(吊り天満     2       20(吊り天満     2       20(吊り天満     2       20(吊り天満     2       20(吊り天満     2       20(吊り天満     1       32(以上     4       10(以上     4       4(以上     1       32(以上     1       10(未満     1       10(未満     2       10(以上     4       2m3天満     2       2m3天満     2 | ア     完了       第万     人員       万     万       第万     人員       丁     方       第万     人員       丁     万       第万     人員       丁     万       第万     人員       丁     万       第万     人員       丁     万       第万     台数       103末満     2       101未満     4       101未満     1       4101以上     4       4175満     1       321以上     協議       101未満     1       4101以上     6       321以上     協議       101未満     1       101未満     2       101未満     2       101未満     2       101未満     2       101未満     2       101以上     1       2m3未満     2 |

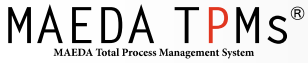

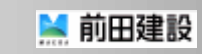

Х

く|選択

## Ⅱ.事務所人員・重機台数入力 ~データのコピー~

- 3. コピーする項目にチェックをつける(①)
- 4. コピー先の日付にチェックをつける(2)
- 5.「コピー実行」を選択する(③)

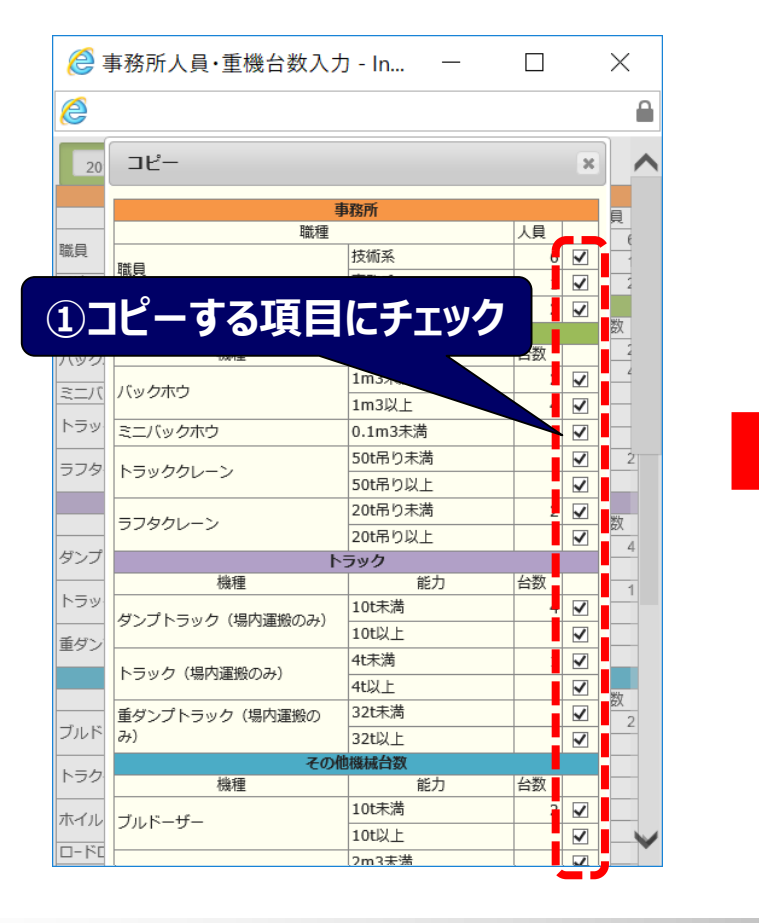

|                                                                                              |                                     |     | : 🛍   |
|----------------------------------------------------------------------------------------------|-------------------------------------|-----|-------|
|                                                                                              | クローフ式机打機                            |     |       |
| 基礎杭・掘削機械                                                                                     | クローラ式アースオーガ                         |     |       |
|                                                                                              | クローラ式地下連壁                           |     |       |
| クラムシェル                                                                                       | 1m3未満                               |     |       |
| ///////////////////////////////////////                                                      | 1m3以上                               |     |       |
| クローラクレーン                                                                                     | 50t吊り未満                             |     |       |
| <u> </u>                                                                                     | 50t吊り以上                             |     |       |
| フォークロフト                                                                                      | 2t未満                                |     |       |
| 27-2221                                                                                      | 2t以上                                |     |       |
| コン.クロートポン,プ声                                                                                 | 50m3/h未満                            |     |       |
| コンクリートホンノ単                                                                                   | 50m3/h以上                            |     |       |
| <b>言</b> 託 作 类 吉                                                                             | ブーム型                                |     |       |
| 局所作兼単                                                                                        | 垂直型                                 |     |       |
|                                                                                              | 50kVA未満                             |     |       |
| 発電機                                                                                          | 50kNA以上150kVA未<br>満                 |     |       |
|                                                                                              | 150kVA以上                            |     |       |
| <sup>空気圧縮機</sup><br>コピー先日付選択<br>■ <b>2018年04日</b><br>■ □ □ □ □ □ □ □ □ □ □ □ □ □ □ □ □ □ □ □ |                                     |     | こチェック |
| 01 02 03 04 09 06 0.<br>(日)(月)(火)(水)(木)(金)(土                                                 | 2 08 09 10 11 12<br>(日)(月)(火)(水)(木) | 「コピ | -実行」  |

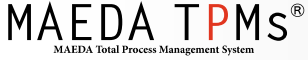

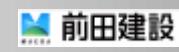

## Ⅱ.事務所人員・重機台数入力 ~データのコピー~

6. コピー完了の確認画面が表示される

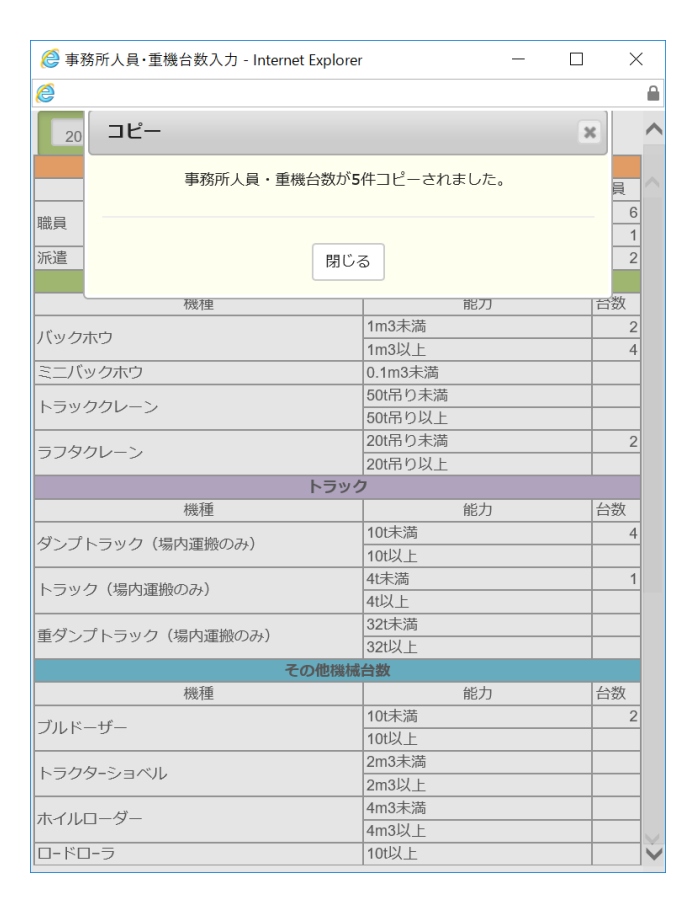

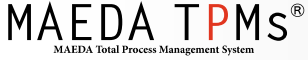

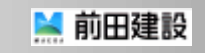

## Ⅱ.事務所人員・重機台数入力 ~データのクリア~

- 1. 「クリア」を選択する
- 2. 「完了」を選択し、データを保存する

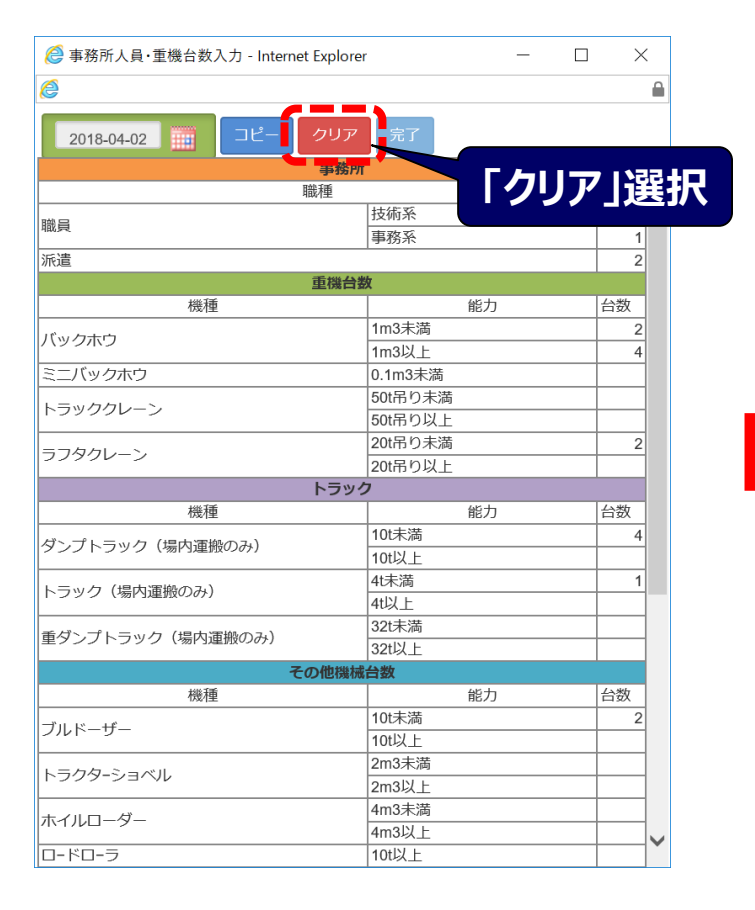

| ◎ 事務所人員・重機台数入力 - Internet Explo | orer          | — |     | $\times$ |  |
|---------------------------------|---------------|---|-----|----------|--|
| ê                               |               |   |     |          |  |
| 2018-04-02      コピー クリフ         | 7 完了          |   |     |          |  |
| 事務                              | арл           |   | 27  |          |  |
| 月秋行里                            | 技術系           |   | C J | عر ا     |  |
| 職員                              | 事務系           | _ |     |          |  |
| 派遣                              | 3 33311       |   |     |          |  |
| 重機者                             | 台数            |   |     |          |  |
| 機種                              | 能力            | J | 台   | 数        |  |
| バックホウ                           | 1m3未満         |   |     |          |  |
|                                 | 1m3以上         |   |     |          |  |
| ミニバックホウ                         | 0.1m3未満       |   |     |          |  |
| トラッククレーン                        | 50t吊り未満       |   |     | _        |  |
|                                 | 50t吊り以上       |   |     | _        |  |
| ラフタクレーン                         | 200市り木満       |   |     | _        |  |
| トラ:                             | 200mり以上<br>ック |   |     |          |  |
| 機種                              | 能力            | J | 台   | 数        |  |
| パトプトニック(伊中海地のつ)                 | 10t未満         |   |     |          |  |
| タンノトノック(湯内運動のみ)                 | 10t以上         |   |     |          |  |
| トラック(提内運搬のみ)                    | 4t未満          |   |     |          |  |
|                                 | 4t以上          |   |     |          |  |
| 重ダンプトラック(場内運搬のみ)                | 32t未満         |   |     |          |  |
|                                 | 32t以上         |   |     | _        |  |
| その他機                            | 利用 古          | - | د/  | *        |  |
| 1幾種                             | 10+主送         | J | 10  | iseX     |  |
| ブルドーザー                          | 10世紀          |   |     | _        |  |
|                                 | 2m3未満         |   |     | _        |  |
| トラクターショベル                       | 2m3以上         |   |     |          |  |
|                                 | 4m3未満         |   |     |          |  |
| ホイルローター                         | 4m3以上         |   |     |          |  |
| ロ-ドロ-ラ                          | 10t以上         |   |     | <b>_</b> |  |

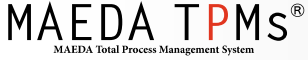

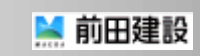

## Ⅱ.事務所人員・重機台数入力 ~デ-タのクリア~

#### 3.「事務所人員・重機台数入力」がオレンジ色のデータ未入力状態になる

|    |                                                                      |                 |                                 |                              |                  |                      |     |     |    |          |                                    |      |            |          |              | Ø     |      |   |    |       |       |              |      |      |         |              |
|----|----------------------------------------------------------------------|-----------------|---------------------------------|------------------------------|------------------|----------------------|-----|-----|----|----------|------------------------------------|------|------------|----------|--------------|-------|------|---|----|-------|-------|--------------|------|------|---------|--------------|
| 安全 | TP<br>管理                                                             | <u>¶m</u><br>#⊴ | 212<br>212<br>212<br>212<br>212 | 総出入車両 退重作業                   | Тава             | 774                  | ,   |     |    |          |                                    |      |            |          |              |       |      |   |    |       |       |              |      |      |         | 7            |
| 入力 | 入力表示: 全体打合せ 会社別入力 集計: 人員集計 歩掛り集計 無災害労働時間 重機台数集計 事取所人員・聖福台級入力         |                 |                                 |                              |                  |                      |     |     |    |          |                                    |      |            |          |              |       |      |   |    |       |       |              |      |      |         |              |
| 本E | *# 2018-04-02 ■ 翌日 2018-04-03 ■ 日誌区分: 本工事 ▼ 「新規登録 コピー 「新期除 ロック 夫入力状能 |                 |                                 |                              |                  |                      |     |     |    |          |                                    |      |            |          |              |       |      |   |    |       |       |              |      |      |         |              |
| 表示 |                                                                      |                 |                                 |                              |                  |                      |     |     |    |          |                                    |      |            |          |              |       |      |   |    |       |       |              |      |      |         |              |
|    |                                                                      |                 |                                 |                              |                  |                      |     |     |    |          |                                    |      |            |          |              | ^     |      |   |    |       |       |              |      |      |         |              |
|    |                                                                      |                 |                                 |                              |                  |                      |     |     |    |          |                                    |      |            |          |              | 1     | / /  | 1 | 1  | 1     | 1     | 鎓            |      |      |         |              |
| 重  |                                                                      |                 |                                 |                              |                  |                      |     |     |    |          |                                    |      |            |          |              |       |      |   |    |       |       |              | -    |      |         |              |
| 点対 | 飛散・                                                                  | 風散              | <b>枚養生の徹底</b>                   |                              | 日誌               | ·<br>区分∷             | 本工事 |     |    |          |                                    | 1    |            |          | 議 ′          |       |      |   | -  |       |       |              | -    | -    |         | _            |
| 91 | 第三者                                                                  | 災害              | 皆の防止                            |                              |                  |                      |     |     |    |          |                                    |      | /          | 1        | /            |       | /    | 1 | /  | 1     | /     | 1            | 1    | /    | 1       | /            |
|    |                                                                      | 201             | 18年04月01日(日)の作                  | 業予定・打合せ事項                    | [打合せ             | 打合世日] 2018年03月31日(土) |     |     |    |          |                                    |      |            |          | 安全           | 指示事項( | の実施状 | 兄 | 荷  | 隹     | 認     |              |      |      |         |              |
| 協会 | 力<br>社名                                                              |                 | 作業                              | 予定                           | 該当する<br>十戒番号     | 予定                   | 作業  | 必要  | 火気 |          | 安全指示事項                             | 担当   | 会社<br>責任者  |          |              |       |      |   | 統  | 括管理   | 上の巡視  | 記録           |      |      |         | 1            |
|    |                                                                      | No.             | 作業名 [職                          | 種、施工場所ごとに記入。<br>担当職長名を()で記入] | をすべて<br>記入(注1)   | 人員                   | 区分  | 資格  | 使用 | 十戒<br>番号 | [危険有害を□または【】で囲む。<br>該当する安全十戒番号を記入] | 職員   | サイン        | 稼働<br>人員 | 足場点検         |       | 実施状  | 況 | 巡  | 視者(   | 前田)   |              |      |      |         |              |
|    | 7ピー                                                                  |                 | 整備工・1ゲート市                       | □ 添道                         |                  |                      |     |     |    |          |                                    |      | 項          | E        |              |       | 伏    |   |    |       |       |              |      |      |         |              |
|    | ζ                                                                    | 1               | ()                              |                              | 9                | 1                    | С   |     | 無  | 9        | 最優先の誘導                             | 鈴木   | 2018-03-16 | 1        |              | 確認し   | ている  |   |    | 手順    | 観書がまる | รอกชเ        | いるか  |      |         | <b>D</b>     |
|    |                                                                      |                 |                                 |                              |                  |                      |     |     |    |          |                                    |      |            |          |              |       |      |   | -  | 資格    | 猪(作業  | 主任者、         | 他)   |      |         | Э            |
| 五版 | を田工                                                                  | 1               | 鳶工; 3F <mark>足場組立</mark><br>()  |                              | 2, 3, 4, 6,<br>9 | 4                    | A   | 足、玉 | 無  | 2        | 【高所】から墜落する 安全帯の使<br>用の徹底           | 鈴木   | ЦÐ         | 4        | $\checkmark$ | 使用し   | ている  |   | 管理 | 就業    | 制限(年  | 齡、女子         | )    |      |         | Э            |
|    | -                                                                    |                 |                                 |                              |                  |                      |     |     |    |          |                                    |      | 2018-03-16 |          |              |       |      |   | _  | 立入    | 禁止措置  | 1            |      |      |         | зi           |
|    | 289                                                                  | 2               | 鉄筋工; 3 F スラブ                    | 2.2                          | 2                | 6                    | т   | 4m  | 2  |          | ***                                | 大田   | 2          |          | な意わし、        | 711Z  |      |   | 自主 | 三点検(機 | 戒、電気  | )            |      |      | эĽ      |              |
|    |                                                                      |                 |                                 |                              |                  | 5                    |     | T   | ж  | 3        |                                    | 亚口八丶 | 2018-03-16 | 3        |              | 和田崎のし | CVIQ |   | 整理 | 資材    | 置場    |              |      |      |         |              |
|    | な服工数 刑地ナエ・2日間御田は                                                     |                 |                                 |                              |                  |                      |     |     |    |          |                                    |      |            |          |              |       |      |   | 靈頓 | 場内    | 材料    |              |      |      |         |              |
| 狩野 | ▶⊥務                                                                  | 3               | 塑桦大工; 3 F 塑砕<br>  ()            | 回め                           | 2, 3, 6, 11      | 6                    | С   | 玉   | 無  | 11       | 【兆鋸】 で手を切る 整埋整頓の徹<br>底             | 佐藤   | 2018-03-16 | 6        |              | 実施して  | ている  |   | -  | 連路    | いるいのの | 2 <i>1</i> 0 |      |      |         |              |
| <  |                                                                      |                 |                                 |                              |                  |                      |     |     |    |          |                                    |      |            |          |              |       |      |   |    |       |       | rev          | 7997 | Powe | ered by | ><br>BizSide |

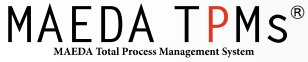

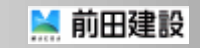

### **Ⅲ.事務所人員集計** ~事務所人員集計・月報用データ出力~ 1.「人員集計」を選択する

|        |                                                                               |          |                |              |               |                                          |               |                      |            |      |                             |          |                    |     |       |     |       |   |     |                                           |                                                |             |      |      |         | Φ              |
|--------|-------------------------------------------------------------------------------|----------|----------------|--------------|---------------|------------------------------------------|---------------|----------------------|------------|------|-----------------------------|----------|--------------------|-----|-------|-----|-------|---|-----|-------------------------------------------|------------------------------------------------|-------------|------|------|---------|----------------|
| 安:     | 全管理                                                                           | 安        | 全打合せ 災害        | 事例 搬出入車両 揚調  | f<br>作業<br>工事 | 車両マ                                      | スタ            |                      |            |      |                             |          |                    |     |       |     |       |   |     |                                           |                                                |             |      |      |         | 1              |
| Ŋ      | ]表示:                                                                          | 全体打      | 合せ会社別入力        | 集計 人員集計 財物り舞 | 計 無災害労働       | 師問 重機                                    | 台数集計          | † 事務                 | 新人員・重      | 國防部務 | <b>カ</b>                    |          |                    |     |       |     |       |   |     |                                           |                                                |             |      |      |         |                |
| 7      | <sup>12</sup> 2018-04-02 ■ <sup>221</sup> 2018-04-03 ■ <sup>114</sup> 8分:<br> |          |                |              |               |                                          |               |                      |            |      |                             |          |                    |     |       |     |       |   |     |                                           |                                                |             |      |      |         |                |
| 表示     |                                                                               |          |                |              |               |                                          |               |                      |            |      |                             |          |                    |     |       |     |       |   |     |                                           |                                                |             |      |      |         |                |
|        |                                                                               |          |                |              |               |                                          |               |                      |            |      |                             | f        | 乍業所名:              | TPM | ビル    |     |       |   | 支店  | 諂                                         | 本店                                             |             |      |      |         | ^              |
|        | D++-++-/                                                                      | ( ==== = |                |              |               | лIЩ                                      | 財             | J合t                  | <u>+</u> . | 安    | 全指示・安全日                     | 誌        | 前田                 | 1   | 佐     | 薩   | / /   | 1 | /   | 1                                         | 1                                              | 1           | 1    | 1    | 1       | 鉜              |
| iei ra | 型洛ジ<br>動 一 歌 物                                                                | 2舌0.     | あたの御庭          |              |               | [伝達事]                                    |               |                      |            |      |                             |          |                    |     |       |     |       |   | /   | 1                                         | /                                              | 1           | 1    | /    | 1       | 1              |
| 17(10) |                                                                               | 小山山      | の防止            |              |               | 日誌区分                                     | <b>}</b> : 本ゴ | 事                    |            |      |                             | [        | /                  | 1   | , III | · . | , ,   | 1 | 1   | 1                                         | 1                                              | 1           | 1    | 1    | 1       | /              |
| ╞      |                                                                               | 20       | 18年04月01日()    | 日の作業予定・打合せ事項 | ā             |                                          | 201           | 8年03月31              | B(+)       |      |                             |          |                    |     |       |     |       |   | Tre | <b>a</b>                                  | 现                                              |             |      | _    |         |                |
|        | 協力                                                                            |          |                | 作業予定         | ~<br>該ì       | 当する 고                                    |               |                      |            |      |                             |          |                    |     | 安全    | 指示事 | 頃の実施状 | 況 | 縮松  | ≝<br>●●●●●●●●●●●●●●●●●●●●●●●●●●●●●●●●●●●● | -<br>-<br>-<br>-<br>-<br>-<br>-<br>-<br>-<br>- | 绿           |      |      |         |                |
|        | 会社名                                                                           | No.      | 作業名            | [職種、施工場所ごとに  | 二記入。 を        | 戒番号   <sup>」</sup><br>すべて   <sub>人</sub> | 手目反           | F末 心≦<br>手順<br>ζ分 資格 | 使用         | , 土戒 | [危険有害を□または【】で囲む。            | 迎ヨ<br>職員 | 責任者<br>サイン         | 稼働  | 足場点様  | ŧ   | 実施状   | 況 | 巡社  | 明 <b>者</b> (前                             | <b>1日</b> )                                    | <b>U</b> 97 |      |      |         |                |
| ╞      |                                                                               |          |                | 担当職長名を()で    | :記入] 記)       | 入(注1)                                    |               |                      |            | 一    | 該当9る女王十戒番丐を記入]              |          |                    | 人貝  |       |     |       |   | _   |                                           |                                                | ŭΕ          |      |      |         | 状              |
| L<br>L | ンビー<br>ス                                                                      | 1        | 警備工; 1ゲ-<br>() | - ト 車両誘導     |               | 9                                        | 1             | С                    | 無          | 9    | 【第3者】と【車両】の接触 第3者<br>最優先の誘導 | 鈴木       | 田中                 | 1   |       | 確認( | している  |   |     | 壬順                                        | きがまたい                                          | ≈ ⊧<br>≳h7⊔ | -    |      | _       | 況              |
|        |                                                                               |          |                |              |               |                                          |               |                      | _          |      |                             |          | 2010/03/10         |     |       |     |       |   | _   | 了/iễtě                                    | 当かるで                                           | 任者、作        | t)   |      | _       |                |
| Ŧ      | 返田工                                                                           | 1        | 鳶工; 3F足        | 場組立          | 2, 3          | 3, 4, 6,                                 | 1             | A 足、E                | E m        | 2    | 【高所】から墜落する安全帯の使             | 鈴木       | Ŀю                 | 4   | 7     | 使用  | している  |   | 管理  | 就業                                        | 削限(年齢                                          | 、女子)        | _,   |      | -       | 0              |
| 書      | 站                                                                             |          | ()             |              |               | 9                                        |               |                      |            |      | 用の徹底                        |          | 2018-03-16         |     |       |     |       |   |     | 立入家                                       | 禁止措置                                           |             |      |      |         | 0 1            |
|        |                                                                               | _        | 鉄筋工: 3F        | スラフ配筋        |               |                                          |               |                      | _          |      |                             |          | * 5                |     |       |     | _     |   |     | 自主                                        | 点検(機械                                          | 、電気)        |      |      |         | 0              |
|        |                                                                               |          |                |              |               | 2,3                                      | 3             | C ±                  | 無          | 3    | (市何) の溶ト 土街の唯認              | 鈴不       | 2018-03-16         | 3   |       | 確認( | している  |   | 整.  | 資材語                                       | 置場                                             |             |      |      |         | 0              |
|        |                                                                               |          |                |              |               |                                          |               |                      |            |      |                             |          |                    |     |       |     |       |   | 整頓  | 場内相                                       | 材料                                             |             |      |      |         | 0              |
| が 戸戸   | 靜工務<br>5                                                                      | 3        | 型砕大工; 3<br>()  | F塑砕固め        | 2, 3          | 8, 6, 11                                 | 6             | C 玉                  | 無          | 11   | 【丸鋸】で手を切る 整理整頓の徹<br>底       | 佐藤       | 0765<br>2018-03-16 | 6   |       | 実施  | している  |   |     | 道路、                                       | 正場                                             | ¢.          |      |      | _       |                |
| <      |                                                                               |          |                |              |               |                                          |               |                      |            |      |                             |          |                    |     |       |     |       |   |     |                                           |                                                | rev.        | 7997 | Powe | ered by | ><br>/ BizSide |

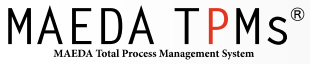

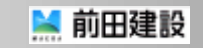

## Ⅲ.事務所人員集計 ~事務所人員集計・月報用データ出力~

- 2. 集計期間を設定する(①)
- 3.「事務所人員集計」の場合はCSVファイルを出力する(②)
- 4.「工事月報用集計」の場合はXMLファイルを出力する(③)
- 5. 「保存」を選択し、ファイルを保存する(④)

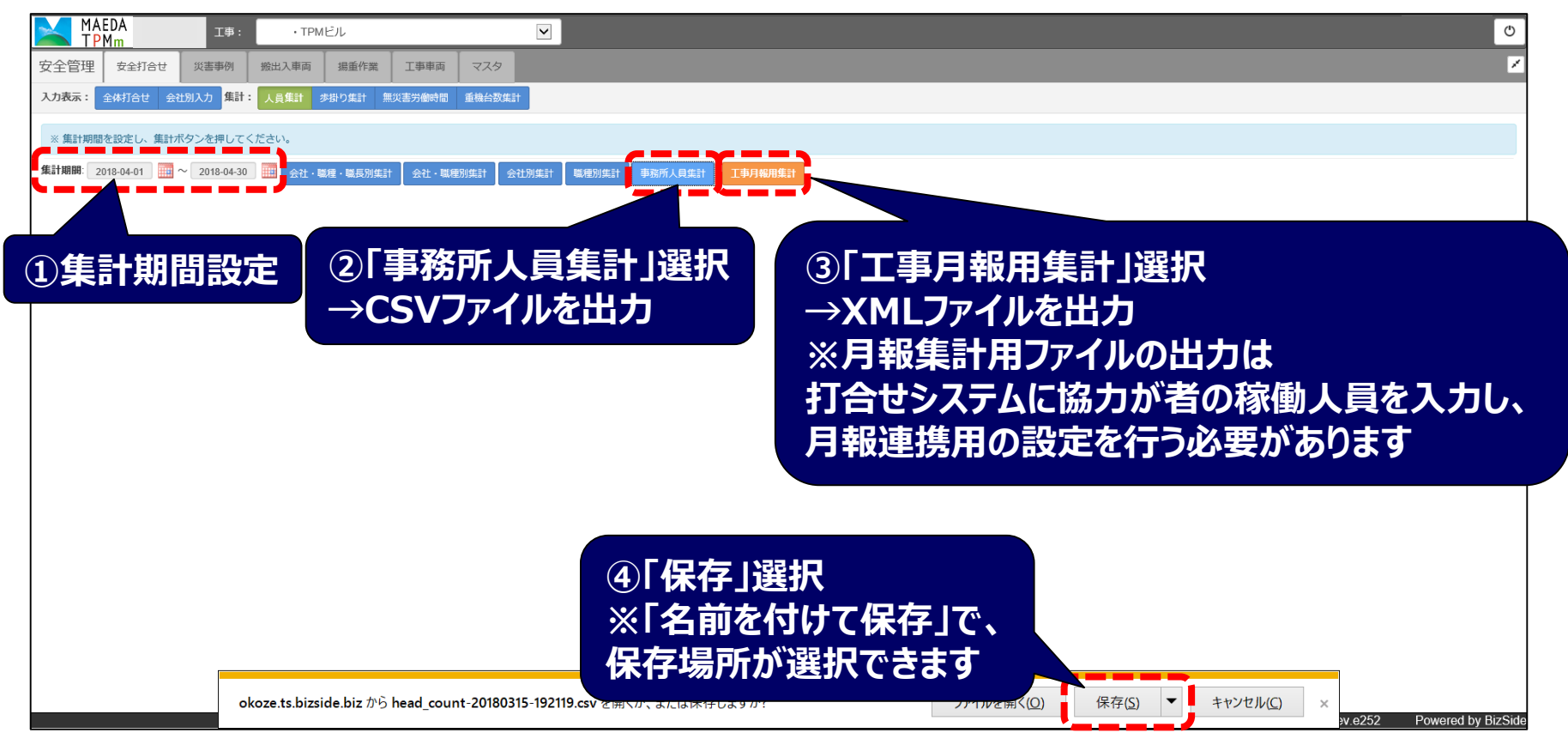

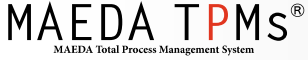

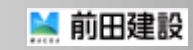

### Ⅲ.事務所人員集計 ~月報用データ取込~

- 1. 工事月報更新画面の労務稼働状況の画面で、作業員の人員集計と合わせて 事務所人員集計を月報に取り込めます
- 2. 保存したXMLファイルを指定して読み込む

| i hi<br>Ti | tp://1 | 92.146<br><b>安更</b> 3 | 184.33:7001 - 月報更新 - Microsoft In<br>新(建築) | iternet Explorer    |                                                    |                             |        |       | 前田太郎                                                                                       |                      | ⊐×<br>≅S |
|------------|--------|-----------------------|--------------------------------------------|---------------------|----------------------------------------------------|-----------------------------|--------|-------|--------------------------------------------------------------------------------------------|----------------------|----------|
|            | i      | 表紙                    | <u>A. 工事概要</u> <u>B. 総合進持度表</u>            | <u>C. 記事 D. 工事写</u> | <u>E. 進持状況略図</u> F. 勞                              | <del>法律助获完</del> <u>G</u> . | 安全管理状況 |       | [ 帳票                                                                                       | 周期                   |          |
|            | 1      | PJ⊐-                  | l <sup>e</sup> 1034891000                  |                     | F. 労務稼動状<br>                                       | <b>況</b><br>時間一括入力          |        |       | 2録<br>2<br>注録<br>2<br>注録<br>2<br>注録<br>2<br>注<br>2<br>注<br>2<br>注<br>2<br>注<br>2<br>注<br>2 | 再計算<br>8 時間<br>XML取込 |          |
| +          |        |                       |                                            |                     |                                                    | ****                        | ^      |       |                                                                                            |                      |          |
|            |        | 工任                    |                                            | 1/2 ページ<br>当日統計     | ₩ 54 92 54h                                        | 則へ入へ                        |        |       |                                                                                            |                      |          |
|            | No.    | No                    | 141                                        | オーロ                 | 播刀会社名                                              | 人員                          | 人員     | 時間    | 人員                                                                                         | 時間                   |          |
| į          | 1      | 101                   | 杭工                                         | 栄光                  |                                                    | 800                         | 0      | 0     | 765                                                                                        | 6,120                |          |
|            | 2      | 102                   | +P XII. エーエ<br>クップロードするファイルの選択             | /+±60%              | 7<br>                                              | 350                         | 0      | 0     | 337                                                                                        | 2,696                |          |
| 1          | 3      | 103                   | G                                          | XML                 | <ul> <li>47</li> <li>メパルの検索</li> </ul>             | P 200                       | 0      | 0     | 73                                                                                         | 584                  |          |
|            | 4      | 104                   | 整理 ▼ 新しいフォルダー                              |                     | II • 01 (                                          | 65                          | 11     | 88    | 146                                                                                        | 1,168                |          |
| į          | 5      | 105                   | Subversion XML                             | ライブラリ               | 並べ替え:フォルダー・                                        | 700                         | 16     | 128   | 462                                                                                        | 3,696                |          |
|            | 6      | 106                   | ドキュメント 名前     ビクチャ     P 即り12 ファイル         | 便相日時                | 種類 サイズ                                             | 1,500                       | 166    | 1,328 | 1,885                                                                                      | 15,080               |          |
|            | 7      | 107                   | ■ ビデオ ■ R() シークアイル・<br>→ ミュージック            | 3em 2016/10/0       | 0 14:31 AML 27 174 0 KD                            | 5,150                       | 29     | 232   | 4,977                                                                                      | 39,816               |          |
|            | 8      | 102                   | 帰 コンピューター                                  |                     |                                                    | 300                         | 43     | 344   | 453                                                                                        | 3,624                |          |
|            | 9      | 11Z                   | ローカルディス。                                   |                     |                                                    | 500                         | 93     | 744   | 882                                                                                        | 7,056                |          |
| į          | 10     | 121                   | I job (WDESKTO                             |                     |                                                    | 1,700                       | 5      | 40    | 2,231                                                                                      | 17,848               |          |
|            | 11     | 122                   | → 和名別 (earth (F                            |                     |                                                    | 3,300                       | 3      | 24    | 2,865                                                                                      | 22,920               |          |
|            | 12     | 131                   | 8-9-10 P                                   |                     |                                                    | 400                         | 5      | 40    | 428                                                                                        | 3 4 2 4              |          |
|            | 13     | 192                   | ファイル名(N):                                  |                     | <ul> <li>「すべてのファイル (*.*)</li> <li>「「「」」</li> </ul> |                             |        | 70    | 20                                                                                         | 204                  |          |
| 1          | 14     | 102                   |                                            | 1 + + 68            | (asto) [- [-#7900                                  | 30                          |        | 0 000 | 38                                                                                         | 10,000               |          |
| 1          | 14     | 133                   | 化场 馬上                                      |                     | N - 20-100 1                                       | 2,000                       | 260    | 2,080 | 2,416                                                                                      | 19,328               |          |
|            | 15     | 134                   | <u> </u>                                   | 1155,824            | 黒、厘果リーンノク                                          | 450                         | 11     | 88    | 265                                                                                        | 2,120                |          |
|            | 16     | 135                   | <b>鉄骨鍛冶工</b>                               | 坂本工業                | E                                                  | 10                          | 2      | 16    | 44                                                                                         | 352                  |          |
| e)         | 17     | 000                   |                                            |                     |                                                    |                             | L      |       |                                                                                            | ンターネット               | -        |

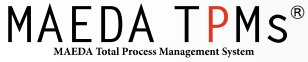

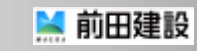

### Ⅳ.重機台数集計 ~重機台数集計~

1.「重機台数集計」を選択する

|    |            |       |             |                |        |                 |                                 |                                      |       |      |       |              |                            |                 |                          |     |              |         |      |   |                            |                                       |                     |          |      |     |               | Ο        |
|----|------------|-------|-------------|----------------|--------|-----------------|---------------------------------|--------------------------------------|-------|------|-------|--------------|----------------------------|-----------------|--------------------------|-----|--------------|---------|------|---|----------------------------|---------------------------------------|---------------------|----------|------|-----|---------------|----------|
| 安全 | 管理         | 安全    | 全打合せ        | 災害事例           | 搬出入車両  | 揚重作業            | 工事車両                            | マスタ                                  |       |      |       |              |                            |                 |                          |     |              |         |      |   |                            |                                       |                     |          |      |     |               | 1        |
| 入力 | 表示:        | 全体打   | i合せ 会社      | 別入力 集計:        | 人員集計   | 歩掛り集計 無災        | (害労働時間)                         | 重機台数                                 | 集計    | 事務所人 | ↓貝·重8 | #台数入:        | b                          |                 |                          |     |              |         |      |   |                            |                                       |                     |          |      |     |               |          |
| 木  | 2018-      | 04-02 |             | 2018-04-0      | 3 🛄 🖽  | <b>志区分:</b> 本工事 |                                 | 新規                                   | 24    | ⊐Ľ-  |       | <b>r</b> =   |                            | 1 122           |                          |     |              |         |      |   |                            |                                       |                     |          |      |     |               |          |
| 表示 |            |       |             |                |        |                 |                                 |                                      |       |      |       |              |                            |                 |                          |     |              |         |      |   |                            |                                       |                     |          |      |     |               |          |
|    |            |       |             |                |        |                 |                                 |                                      |       |      |       |              |                            | f               | 作業所名:                    | TPM | ビル           |         |      |   | 支店                         | 名                                     | 本店                  |          |      |     |               | ^        |
|    |            |       |             |                |        |                 | $\neg \Box$                     | 事                                    | 打     | 合せ   | + •   | 安            | 全指示・安全日                    | 誌               | 前田                       | 1   | 佐            | 蔍 /     | 1    | / | 1                          | 1                                     | /                   | 1        | 1    | 1   | 1             | 鉜        |
| 間  | · 墜落》      | (害の)  |             |                |        |                 | [伝達                             | 事項]                                  |       |      |       |              | _                          | P               | 5                        | 1   | 合。           | . ,     | 1    | 1 | /                          | 1                                     | 1                   | 1        | 1    | 1   | 1             | 1        |
| 文第 |            | ・風削   | 収養生の徹       | 氐              |        |                 | 日誌                              |                                      |       |      |       |              |                            |                 |                          |     |              |         |      |   | 1                          | ,                                     | ,                   | ,        | ,    | 1   | 1             |          |
|    | 弗二名        | 5次言   |             |                |        | ALL=            | [ HT A H                        |                                      | 040/5 |      | (-1-) |              |                            |                 |                          |     |              |         | ,    | - | Tata                       |                                       | -                   | <i>,</i> |      | -   | <i></i>       |          |
|    | <b>荔</b> 力 | 20    | 18年04月0     |                | 末ずだ・11 | 吉ビ争坦            | 「打合し」                           | 【打合せ日】 2018年03月31日(土) 協力 安全指示事項の実施状況 |       |      |       |              |                            |                 |                          |     |              | 伯田      |      |   |                            |                                       |                     |          |      |     |               |          |
|    | 会社名        |       | 作業名         | 下来             | アル     | 所ごとに記入。         | は<br>= 1<br>- 十戒番号<br>-<br>をすべて | 該当する<br>十戒番号<br>をすべて 手順 ※            |       |      | 火気    | 十戒           | 女王指示手項<br>「危険有害を□または【】で囲む。 | 担当              | <br>責任者<br>サイン           | 稼働  |              |         |      |   | 》<br>》<br>》<br>》<br>》<br>》 | 宿埋上<br>1考(前                           | <b>の巡視</b> 詞<br>(田) | 録        |      |     |               | 1        |
|    |            | No.   |             |                | 担当職長名を | を () で記入]       | 記入(注1)                          | 人員                                   | 区分    | 資格   | 使用    | 番号           | 該当する安全十戒番号を記入]             | 職員              |                          | 人員  | 足場点樹         | ŧ       | 美施状  | 沅 | <u>1997</u>                | <b>19</b> (89                         | ш/                  |          |      |     |               | 44       |
| Т  | フビー        | 1     | 警備工 ;       | 1ゲート 車         | 両誘導    |                 | 0                               | 1                                    | 6     |      | 细     | 0            | 【第3者】と【車両】の接触第3者           | ~~ <del>*</del> | 田中                       | 1   |              | な空刃」    | TUZ  |   |                            |                                       |                     | 項目       | 3    |     |               | 祝        |
| I  | ス          | '     | ()          |                |        |                 | 9                               |                                      |       |      | ***   | 9            | 最優先の誘導                     | 포마시지            | 2018-03-16               | '   |              | TERO    | CVIQ |   |                            | 手順書                                   | がまも                 | อกてเ     | るか   |     |               | 0        |
|    |            |       |             |                |        |                 |                                 |                                      |       |      |       |              |                            |                 |                          |     |              |         |      |   |                            | 資格者                                   | 前(作業主               | 任者、作     | 也)   |     | $\square$     | 0        |
| 一務 | 反田工<br>店   | 1     | 鳶工; 3<br>() | F足場組立          |        |                 | 2, 3, 4, 6,<br>9                | 4                                    | А     | 足、玉  | 無     | 2            | 【局所】から墜落する 安全帯の使<br>用の徹底   | 鈴木              | <u>L</u> €<br>2018-03-16 | 4   | $\checkmark$ | 使用し     | ている  |   | 理                          | 就業制                                   | ]限(年齢               | 、女子)     |      |     |               | 0        |
|    |            |       |             |                |        |                 |                                 |                                      |       |      |       |              |                            |                 |                          |     |              |         |      |   | -                          | 立入祭                                   | 《止措置》               |          |      |     |               | 0 !      |
| 一度 | 田組         | 2     | 鉄筋工;        | 3F スラブ         |        | 2, 3            | 3                               | с                                    | 玉     | 無    | 3     | 【最高】の落下玉掛の確認 | 鈴木                         | 大田              | 3                        |     | 確認し          | ている     |      |   | 目王宗                        | ₹筷(磯穂                                 | 、電気)                |          |      | -+  |               |          |
|    |            |       |             |                |        |                 |                                 |                                      |       |      |       |              |                            |                 | 2018-03-16               |     |              |         |      |   | 整理                         | 貝材面                                   |                     |          |      |     | -+            |          |
| 粘  | 暇丁致        |       | 刑机大工        | · 2E 🖽 🕅       | 国内     |                 |                                 |                                      |       |      |       |              | 【力保】 本手を切て 敷田敷植の御          |                 | 0+1\                     |     |              |         |      |   | 整頓                         | ·//////////////////////////////////// | 2堤                  |          |      |     | $\rightarrow$ |          |
| 店  | 31-1-175   | 3     | ()<br>()    | , or <u>ea</u> |        |                 | 2, 3, 6, 11                     | 6                                    | С     | 玉    | 無     | 11           | 底                          | 佐藤              | 2018-03-16               | 6   |              | 実施し<br> | ている  |   | -                          |                                       | 500 mtt:            | ¢        |      |     | $\pm$         | <u> </u> |
|    |            |       |             |                |        |                 |                                 |                                      |       |      |       |              |                            |                 |                          |     |              |         |      |   |                            |                                       |                     | rev.     | 7997 | Pow | ered by       | BizSide  |

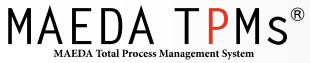

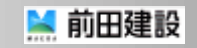

### Ⅳ.重機台数集計 ~重機台数集計~

- 2. 集計期間を設定する(月を選択)
- 3. 「保存」を選択し、CSVファイルを保存する

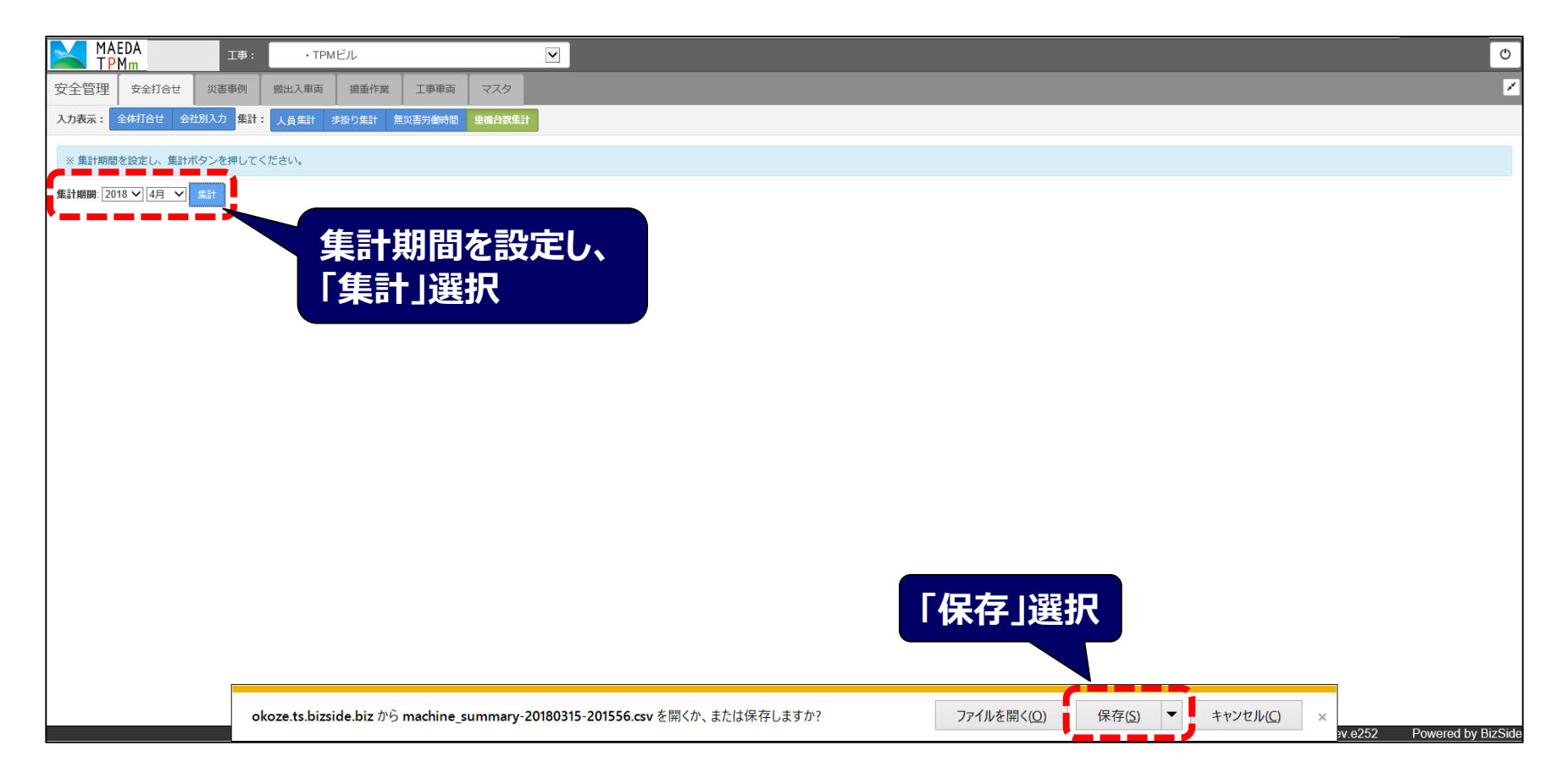

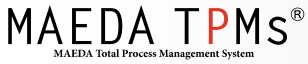

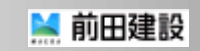

# V.環境ポータル連携 ~ CSVファイル取込~

- 1. 『環境ポータル』の作業所ページのCO2画面にアクセスする
- 2.「TPMm利用設定」を選択する(①)
- 3.「(手入力)」が「(CSVファイル取込)」に変わる
- 4.「エネルギー・稼働重機台数等の入力」を選択する(②)

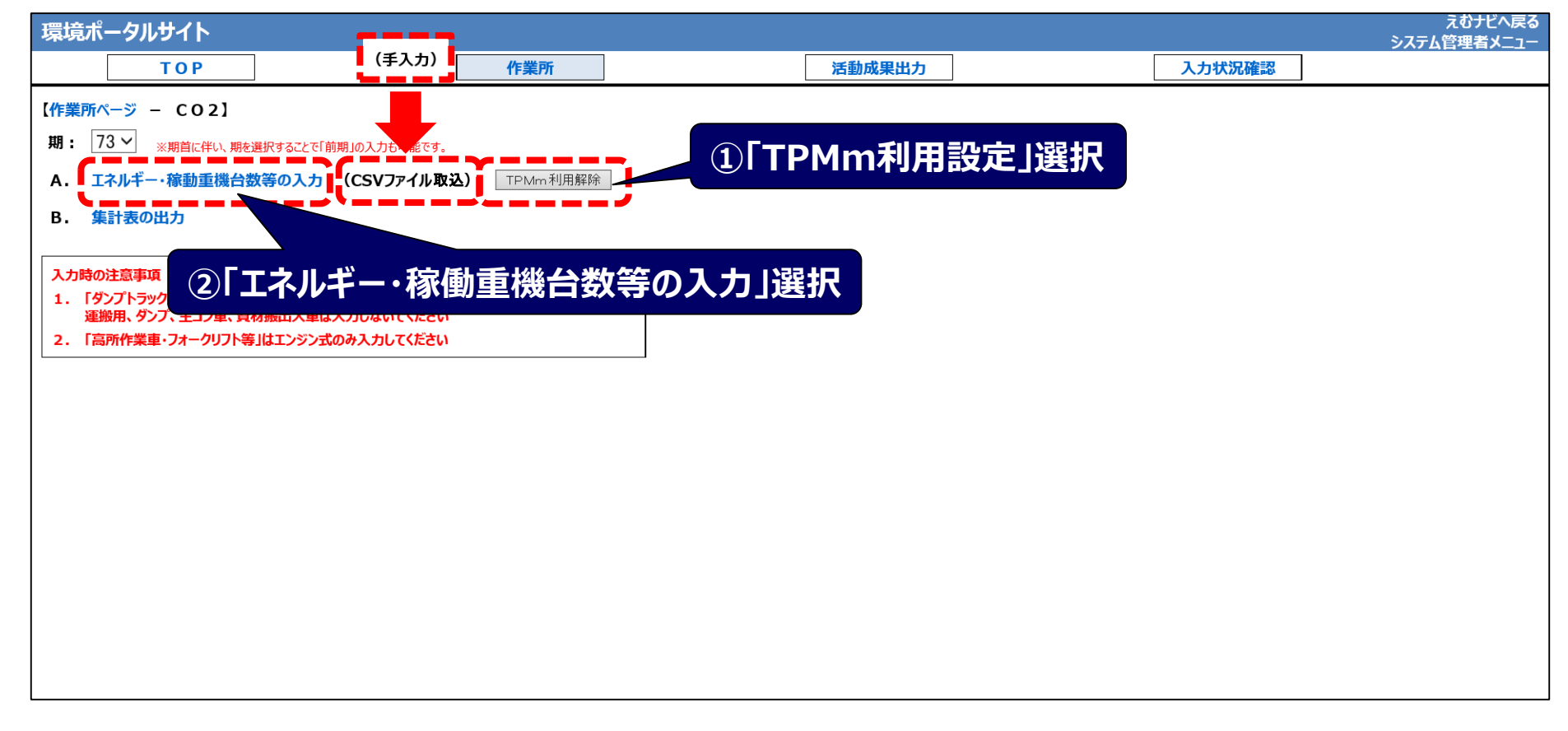

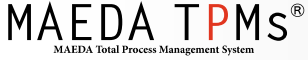

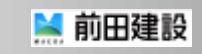

# V.環境ポータル連携 ~CSVファイル取込~

- 5.「TPMmCSV取込」を選択する(①)
- 6.「参照」から保存してあるCSVファイルを選択する(②)
- 7.「OK」を選択し、データを取り込む(③)

|           |                       |                                                                          |    | 7      | /3期 エキ | ネルギー       | ・稼動重 | 機台数 | 等の入た | b               |     |      |       |       |             |          | ^                 |
|-----------|-----------------------|--------------------------------------------------------------------------|----|--------|--------|------------|------|-----|------|-----------------|-----|------|-------|-------|-------------|----------|-------------------|
|           | 支店名:<br>業所名:          | :                                                                        |    | 土建別    | :      |            |      |     | 全休   | PJコード:<br>諸自全額: |     |      |       |       | TF          | 2Mm      |                   |
|           | 工種:                   | :                                                                        |    | 延床面積   | :      |            |      |     |      | 工期:             |     |      |       |       | CSI         |          | ]                 |
|           | -                     | エネルギー等使用量                                                                | F  | ラック(場) | 内運搬のみ  | <u>म</u> े |      |     | 重糊   | 台劫              | _   |      |       |       | 台村          |          |                   |
|           | Faki                  | エネルギー 一                                                                  | 4月 | 5月     | 6月     | 7月         | 8月   |     | Î)[] | ΈΜ              | 1m( | CS\  | /取)   | λli   | 巽択          | 02量      | -                 |
| 水         | (m3)<br>特別(<br>(m3)   | 東用量など(上水以外の下水使用量)                                                        |    |        |        |            |      |     |      |                 |     |      |       |       | m3          | -        |                   |
|           | 電力(<br>(CO2           | 更用量(kWh)<br>換算(AWb)518kg-CO2/kWh:日建連)                                    |    |        |        |            |      |     |      |                 |     |      |       |       | kWh         | (kg-CO2) | ②「参照」から保存してる      |
|           | 灯油(<br>(CO2)<br>A重油   | 使用量(㎏)<br>換算係数2.49kg-CO2/㎏:日建連)<br>n使用量(㎏)                               |    |        |        |            |      |     |      |                 |     |      |       |       | 87          | (kg-CO2) | CSVファイルを選択        |
|           | (CO2)<br>ガソリ<br>(CO2) | 換算係数2.71 kg-CO2/%7:日建連)<br>ン使用量(%7)<br>換算係数2.32 kg-CO2/%7:環境省)           |    |        |        |            |      |     |      |                 |     |      |       |       |             |          |                   |
| エネル<br>ギー | 都市<br>(CO2<br>(※都     | ゴス使用量(m3)<br>検算係数2.23kg-CO2/m3:環境省)<br>市ガス1kg→088m3にて換算してください)           |    |        |        |            |      |     |      |                 |     | C    | SVファイ | 11    |             |          | 参照                |
|           | ブロバ<br>(CO2)<br>(※ブロ  | 、ンガス使用量(kg)<br>換算係数3:00kg-CO2/kg:環境省)<br>いンガス1m3→2kgにて換算してください)          |    |        |        |            |      |     |      | ÌC              |     |      | (     | SVファイ | ルを取込        | みます。よ    | - <b>3</b> しいですか? |
|           | 軽油                    | 軽油使用量(稼働重機台数より算出)<br>(CO2完全係数262kg-CO2//ぶ:日建重)<br>載 (本語に応量(感:油声に応注面にし算中) |    |        |        |            |      |     |      | П               |     |      |       | ~     | OK          | tu       |                   |
| 0.001     | HLLL B                |                                                                          |    |        |        |            |      |     |      | H               |     |      |       |       |             | -++      |                   |
| CO2総      | 明山里<br>減量             |                                                                          |    |        |        |            |      |     |      |                 |     |      |       |       | 02          | (kg-CO2) |                   |
| CO2実      | 非出重                   | (制建量)]                                                                   |    |        |        |            |      |     |      |                 |     | B) ( | DK]   | 選打    | <b>1</b> D2 | (kg-CO2) | -                 |

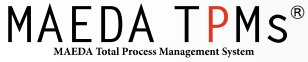

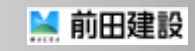

## V.環境ポータル連携 ~CSVファイル取込~

- 8. 取り込まれたデータが表示される(①)
- 9. 「アイドリングストップ実施割合」などを入力する(②)
- 10.「保存」を選択し、データを保存する(③)

|                            |                                  | 7:              | 3<br>田 エ z | ルギー・  | 稼動重   | 機台数等 | ፪መጌታ        |          |     |     |        |              |             |        |
|----------------------------|----------------------------------|-----------------|------------|-------|-------|------|-------------|----------|-----|-----|--------|--------------|-------------|--------|
|                            |                                  |                 |            | רעני  | 1かわ王. |      |             |          |     |     |        |              |             |        |
| 支店名:                       |                                  | 土建別:            |            |       |       |      | P           | J⊐−F:    |     |     |        |              | TD          | 4      |
| 作業所名:                      |                                  |                 |            |       |       |      | 全体請         | 負金額:     |     |     |        |              |             |        |
| 工種:                        |                                  | 延床面積:           |            |       |       |      |             | 工期:      |     |     |        | ( <b>1</b> ) | <b>ED</b> D | 込ま     |
| <u>エネルギ<sup>、</sup></u>    | <u>等使用量</u>                      | <u>トラック(場</u> 内 | 運搬のみ       | )     |       |      | <u>重機</u> 台 | 汝        |     |     |        |              |             |        |
|                            | 軽油燃料機械                           |                 |            |       | ~ 8   | 延    | べ稼働台数       | 文(台·日)   |     |     |        |              |             | 総台数    |
| 施工機械<br>ダンプトラック※           | 10t未満                            | 4月              | 5月         | 6月    | 7月    | 8月   | 9Л          | 10月      | 11月 | 12月 | 1月     | 2月           | 3月          |        |
|                            | 軽油使用量34.4%%/(台·日)                |                 |            |       | ļ     |      | J           | J        | J   |     | J 341  |              | ]           | 341    |
|                            | 軽油使用量62.7%2/(台·日)                | ļ               |            |       |       |      | J           | J        | J   |     | 372    |              | J           | 372    |
| トラック※                      | 4t未満<br>軽油使用量19.9㎏/(台·日))        |                 |            |       |       |      |             |          |     |     | 403    |              |             | 403    |
|                            | 4t以上<br>軽油使用量27.9%2/(台·日)        |                 |            |       |       |      |             |          |     |     | 434    |              |             | 434    |
| 重ダンプトラック※                  | 32t未満<br>軽油使用量129.8½Z/(台·日)      |                 |            |       |       |      |             |          |     |     | 465    |              |             | 465    |
|                            | 32t以上<br>報油使用是104.0以2(分,日)       |                 |            |       |       |      |             |          |     |     | 496    |              |             | 496    |
|                            | 軽/回使用単1942 F#/( 日* 日)<br>合計      | ,               | ,          |       | ,     |      | ,           | ,        | ,   | ,   | 2511   |              | ,           | 2511   |
| ※場内使用車両のみ入                 | 力してください。発生土場外運搬車両、               | 生コン車両、資         | 材搬出入雪      | 車両は含み | ません。  |      |             |          |     |     |        | ,            |             |        |
|                            | 聖会/田月リ)残/古町   仕様                 | 4日              | 58         | 6月    | 7日    | 88   | 美施制2        | 10月      | 11日 | 12日 | 18     | 2日           | 3日          | トータル   |
| アイドリングストップ                 | アイドリングストップ実施割合100%               |                 |            |       |       |      |             |          |     |     |        | -/.          | 1           | 1      |
| 実施割合(%)<br>定期検査証保有割合(%)    | → 期待削減割合:2./%<br>保有割合100%        |                 |            |       |       |      |             |          |     |     |        |              |             | 1      |
| 【座堂】省燃費運転講習                | → 期待削減割合:3.0% 座学教育受講割合100%       |                 |            | ÷= (  | っタ    | 新聞   |             | をへ       |     |     |        |              |             |        |
| 運転手の受講割合(%)                | → 期待削減割合 :2.0%                   |                 |            |       | 61    | 1EE  | ם ני        | <u>د</u> |     |     |        |              |             |        |
| 【美地】省燃費連転講習<br>運転手の受講割合(%) | 美地教育受講割合100%<br>  → 期待削減割合 :5.0% |                 |            |       |       |      |             |          |     |     |        |              |             |        |
| 軽油使用量(削減前)(約               | :)                               |                 |            |       |       |      |             |          |     |     | 211863 |              |             | 211863 |
| 軽油削减重(器)<br>転油使用量(制)試练)(型  |                                  |                 |            |       |       |      |             |          |     |     | 011962 |              |             | 011062 |
| 【CO2実排出量】                  | 3 (保)                            | を   濯           | 抧          |       |       |      |             |          |     |     | 555081 |              |             | 555081 |
| CO2换算係数2.62(kg-C           | 02/祝:環境省                         |                 |            |       |       |      |             |          |     |     | 000001 |              |             | 000001 |
| 作成者:K110087 緊本             | :大輔 2018/03/2014                 |                 |            |       |       |      |             |          |     |     |        |              |             |        |
| ★ キャンセル                    | 3、保存                             |                 |            |       |       |      |             |          |     |     |        |              |             |        |
| •                          |                                  |                 |            |       |       |      |             |          |     |     |        |              |             |        |

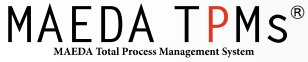

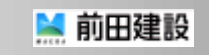

## Ⅴ.環境ポータル連携 ~データの修正~

- 1.「TPMm利用解除」を選択する(①)
- 2.「(CSVファイル取込)」が「(手入力)」に変わる
- 3.「エネルギー・稼働重機台数等の入力」を選択する(②)

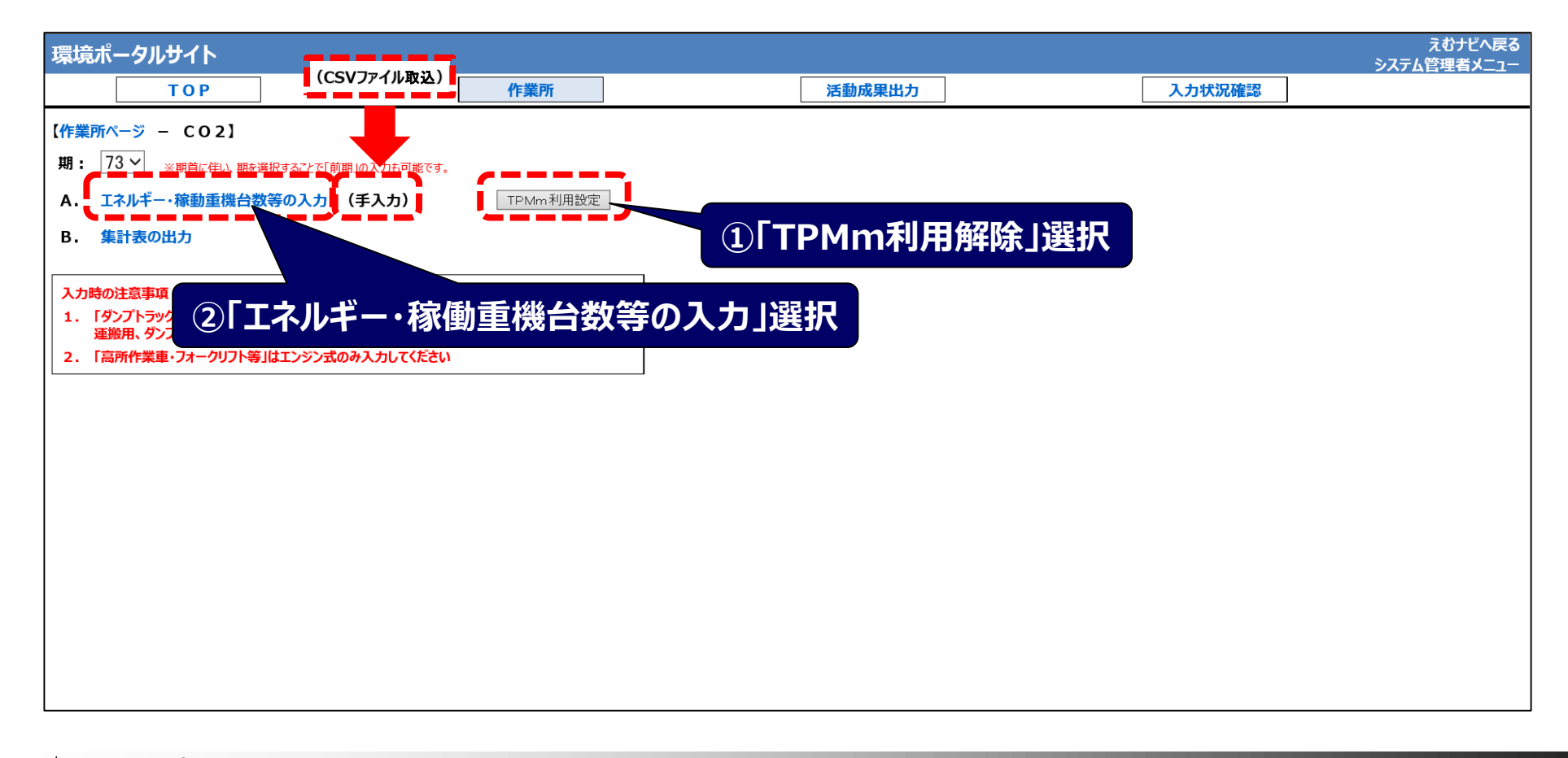

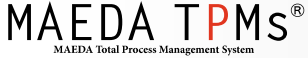

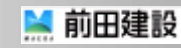

### Ⅴ.環境ポータル連携 ~データの修正~

- 4. 重機台数の入力部分が入力できるようになるので、データを修正する
- 5. 「保存」を選択し、データを保存する

|                            |                                     | 7               | 3期 エネ  | ルギー・  | 稼動重  | 機台数等      | の入力        |       |        |     |        |         |    |           |     |
|----------------------------|-------------------------------------|-----------------|--------|-------|------|-----------|------------|-------|--------|-----|--------|---------|----|-----------|-----|
| 支店名:                       |                                     |                 | 土建別:   |       |      |           |            |       | PJ⊐-   | ۴:  |        |         |    |           |     |
| 作業所名:                      |                                     |                 |        |       |      |           |            | 41    | 全体請負金額 | 須:  |        |         |    | _         |     |
| 工種:                        |                                     | <u>3</u> 2      | 〔床面積:  |       |      |           |            |       | ΤÌ     | 明:  |        | 修       | モテ | -9        | を入力 |
| エネルギー                      | 等使用量                                | <u>トラック(場</u> ) | 「運搬のみ」 | 2     |      |           | 重機台        | 敖     |        |     | ž      | U IP. W |    |           |     |
|                            | 軽油燃料機械                              |                 |        |       |      | <u>31</u> | べ稼働台数      | (台·日) |        |     |        |         |    | 6/1 2A #6 |     |
| 施工機械                       | 仕様                                  | 4月              | 5月     | 6月    | 7月   | 8月        | 9月         | 10月   | 11月    | 12月 | 1月     | 2月      | 3月 | 総百数       |     |
| ダンブトラック※                   | 10t未満<br>軽油使用量34.4次/(台・日)           |                 |        |       |      |           |            |       |        |     | 341    |         |    | 341       |     |
|                            | 10t以上<br> 軽油使用量62.7%%/(台・日)         |                 |        |       |      |           |            |       |        |     | 372    |         |    | 372       |     |
| トラック※                      | 4t 未満<br>軽油使用量19.9㎏/(台・日))          |                 |        |       |      |           |            |       |        |     | 403    |         |    | 403       |     |
|                            | 4t以上<br>軽油使用量27.9㎏/(台・日)            |                 |        |       |      |           |            |       |        |     | 434    |         |    | 434       |     |
| 重ダンプトラック※                  | 32t未満<br>軽油使用量129.8歳/(台・日)          |                 |        |       |      |           |            |       |        |     | 465    |         |    | 465       |     |
|                            | 32t以上<br>軽油使用量194.2½%/(台・日)         |                 |        |       |      |           |            |       |        |     | 496    |         |    | 496       |     |
|                            | <u>승</u> 計                          |                 |        |       |      |           |            |       |        |     | 2511   |         |    | 2511      |     |
| ※場内使用車両のみ入力                | してください。発生土場外運搬車両、生:<br>軽油調測が活動      | コン車両、資          | 材搬出入事  | 車両は含み | ません。 |           | 宝施制台       | - (W) |        |     |        |         |    |           |     |
| 削减活動                       | 11/1001/26/030                      | 4月              | 5月     | 6月    | 7月   | 8月        | 天旭司信<br>9月 | 10月   | 11月    | 12月 | 1月     | 2月      | 3月 | トータル      |     |
| アイドリングストップ<br>実施割合(%)      | アイドリングストップ実施割合100%<br>→ 期待削減割合・2.7% |                 |        |       |      |           |            |       |        |     |        |         |    |           |     |
| 定期検査証保有割合(%)               | 保有割合100%<br>→ 期待削減割合 3.0%           |                 |        |       |      |           |            |       |        |     |        |         |    |           |     |
| 【座学】省燃費運転講習<br>運転手の受講割合(%) | 座学教育受講割合100% → 期待削減割合:20%           |                 |        |       |      |           |            |       |        |     |        |         |    |           |     |
| (実地)省燃費運転講習<br>運転手の受講割合(%) | 実地教育受講割合100%<br>→ 期待削減割合 :5.0%      |                 |        |       |      |           |            |       |        |     |        |         |    |           |     |
| 軽油使用量(削減前)(次)              |                                     |                 |        |       |      |           |            |       |        |     | 211863 |         |    | 211863    |     |
| 軽油削減量(次)                   |                                     | _               |        |       |      |           |            |       |        |     | 0      |         |    | 0         |     |
| 軽油使用量(削減後)(惢)<br>【CO2実排出量】 | 「保存」                                | 巽択              |        |       |      |           |            |       |        |     | 211863 |         |    | 211863    |     |
| CO2換算係数2.62(kg-CC          | 2/祝:環境省                             |                 |        |       |      |           |            |       |        |     | 000001 |         |    | 000001    |     |
| 1F成合, N10007 紫本            |                                     |                 |        |       |      |           |            |       |        |     |        |         |    |           |     |
| 🗙 キャンセル                    | 놀 保存                                |                 |        |       |      |           |            |       |        |     |        |         |    |           |     |

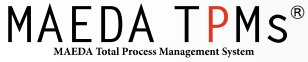

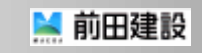

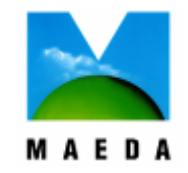

この技術資料は弊社の所有財 産であり、ノウハウ等の機密 情報を含んでおりますので、 この技術資料に記載された技 術情報の一部又は全部を第三 者に開示されることがないよ うにお願いします。

前田建設 建築技術部 TPM推進G